# บทที่ 6 โปรแกรมการสร้าง และตกแต่งเอกสาร

#### รู้จัก Microsoft Word 2010

Oแนะนำโปรแกรม

O Microsoft Office Word 2010 เป็นโปรแกรม ประมวลผลคำรุ่นใหม่ จากค่ายไมโครซอฟฐ์ ที่ได้รับ การพัฒนาความสามารถเกี่ยวกับการพิมพ์ และประมวลผลคำตั้งแต่ การพิมพ์ บันทึกอย่างง่ายจนถึง สื่อสิ่งพิมพ์ ประเภท แผ่นพับ โปสเตอร์ หรือรูปแบบอื่นฎ ตามต้องการ ผ่านจอภาพการ ทำงานระบบ WYSIWYG: What you see is what you get ที่เห็นผล การทำงานทันที

#### การเรียกโปรแกรมและส่วนประกอบจอภาพ

O การเรียกใช้งานโปรแกรมทำได้เหมือนกับ โปรแกรมอื่นฎูในระบบปฏิบัติการวินโดว์ โดยใช้คำสั่ง

Start, All Program , Microsoft Office, Microsoft Word 2010 โดยมีจอภาพการทำงาน ดังนี้

#### ส่วนประกอบของจอภาพ

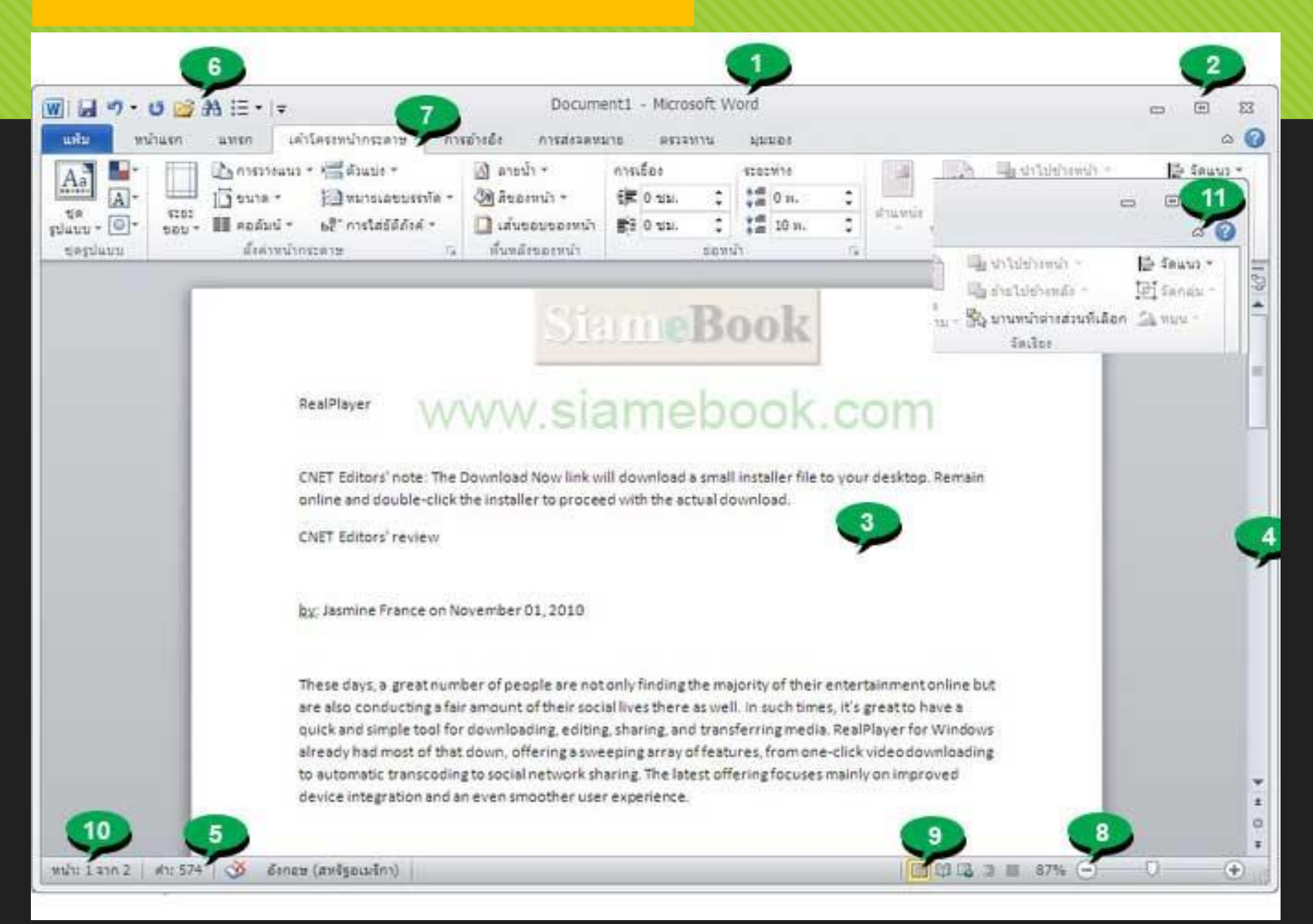

Title Bar เป็นส่วนแสดงชื่อของโปรแกรมและชื่อไฟล์ หมายเลข 2 Control Botton คอนโทรลบัทท่อนเป็นปุ่มควบคุม วินโดว์หรือหน้าจอโปรแกรม จะมีอยู่ 2 ส่วน ส่วนควบคุมหน้าจอของโปรแกรม และส่วน ควบคุมงานหรือเอกสารที่กำลังทำอยู่ จะมีอยู่ 3 ปุ่มคือ

- ปุ่ม Minimize เป็นปุ่มสำหรับการย่อหน้าจอโปรแกรมไปเก็บไว้ที่ Taskbar
 - ปุ่ม Restore หรือ Maximize สำหรับย่อหรือขยายหน้าจอโปรแกรมให้เต็ม

 - ปุ่ม Close หรือปุ่มตัว X จะเป็นการปิดหน้าจอโปรแกรมหรือเอกสารที่กำลัง ทำงานอยู่

จอภาพ

 พื้นที่ทำงาน เป็นพื้นที่สำหรับพิมพ์เอกสาร โปรแกรมจะแสดงออกมาใน ลักษณะหน้ากระดาษหนึ่งแผ่น
 แต่ถ้ามีหลายๆ หน้าจะสามารถเลื่อนไปยังหน้าต่างๆได้
 หมายเลข 4 Scrollbar สกรอลล์บาร์หรือแถบเลื่อนดูข้อมูล
 จะมีอยู่ 2 ด้าน แนวนอนและแนวตั้ง
 หมายเลข 5 Status bar สเตตัสบาร์เป็นส่วนแสดงสถานการณ์ทำงาน ของโปรแกรม

หมายเลข 6 Quick Access Toolbar หรือเครื่องมือด่วน
 รวมคำสั่งที่ใช้งานบ่อยๆ เพื่อความสะดวก ในการเรียกใช้งาน
 หมายเลข 7 Ribbon รายการคำสั่งช่วยในการทำงานใน Word 2007
 หมายเลข 8 ซูม ย่อหรือขยายหน้าจอ เพื่อดูเนื้อหาให้เอกสารให้
 ชัดเจนหรือดูภาพโดยรวมของเอกสาร

 หมายเลข 9 มุมมอง ดูหน้าตาเอกสารแบบต่างๆ
 หมายเลข 10 แถบสถานะบอกจำนวนหน้า จำนวนคำที่ได้พิมพ์ และภาษาบนแป้นพิมพ์ขณะนั้น เป็นภาษาอะไร ไทยหรืออังกฤษ
 หมายเลข 11 ปุ่มแสดงหรือซ่อนริบบอน

#### แต่ละเมนูจะปรากฏชุดคำสั่งๆในรูปแบบปุ่มเครื่องมือย่อย

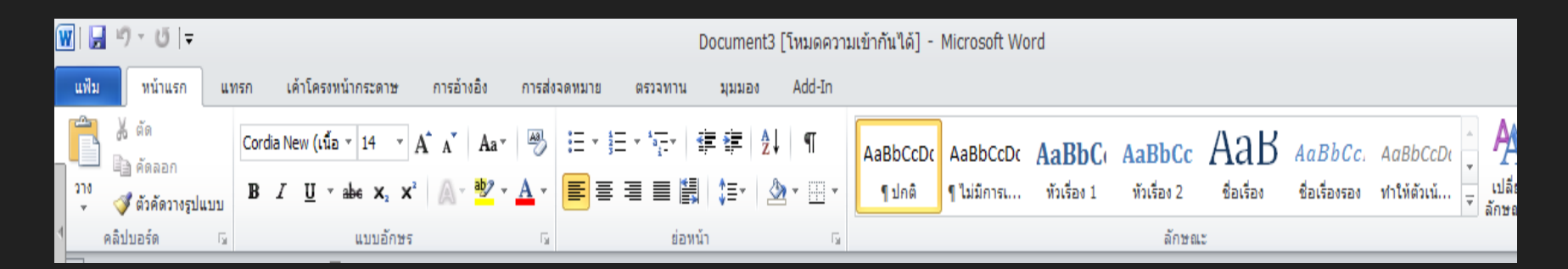

ในแถบ Ribbon นอกจากเมนูมาตรฐาน **เมื่อคลิกเลือกวัตถุแต่ละประเภท** เช่น เมนูปรับแต่งกราฟิก**จะปรากฏเมนูเพิ่มเติม** (Optional Menu)

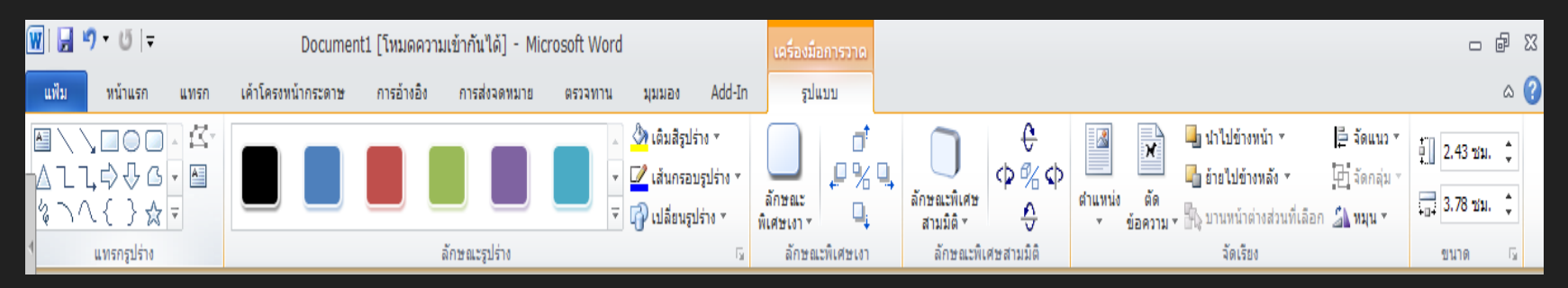

รูปแสดงปุ่มเครื่องมือของเมนูFormat ต่อท้ายชุดเมนูมาตรฐาน

แต่ละชุดคำสั่งในแถบ Ribbon จะปรากฏปุ่มลูกศรเฉียงขวาเล็กๆ กำกับไว้ ที่มุมล่างขวาของแต่ละชุด เพื่อเปิดแถบคำสั่ง (ลักษณะเดียวกับแถบคำสั่ง ใน Office รุ่นเดิม)

เมื่อคลิกแล้วจะปรากฏ แถบคำสั่งเลือกเกี่ยวกับ Paragraph ดังนี้

| ชุด                                                                                                    |                       |                       | *= <u>-</u> *   | <b>⊨ {</b> ⊨<br>   (1≡- | <b>2↓</b> ¶<br> | - |
|----------------------------------------------------------------------------------------------------|-----------------------|-----------------------|-----------------|-------------------------|-----------------|---|
|                                                                                                    |                       |                       | Paragra         | ph                      | (               | 5 |
| aragraph                                                                                                    |                       |                       |                 | <u>? ×</u>              |                 | - |
| Indents and Spa                                                                                                    | cing Line a           | and Page Breaks       |                 |                         |                 |   |
| General                                                                                                    | 0.0                   |                       |                 |                         |                 |   |
| Alignment:                                                                                                    | Left                  | ~                     |                 |                         |                 |   |
| Outline level:                                                                                                    | Body Text             | ~                     |                 |                         |                 |   |
| Indentation<br>Left:<br>Right:                                                                                                    | 0* 🗘                  | Special:<br>(none)    | B <u>v</u> :    | \$                      |                 |   |
| Mirror inde                                                                                                    | nts                   |                       |                 |                         |                 |   |
| Spacing                                                                                                    |                       |                       |                 |                         |                 |   |
| Before:                                                                                                    | 0 pt 💲                | Li <u>n</u> e spacin  | ig: <u>A</u> t: |                         |                 |   |
| After:                                                                                                    | 0 pt 💲                | Single                | ~               | \$                      |                 |   |
| Don't add                                                                                                    | spa <u>c</u> e betwee | n paragraphs of the s | ame style       | _                       |                 |   |
| Solitor of Perspect Arts<br>Relation of Perspect Arts<br>Relation of Perspect Arts<br>Relation of Perspect Arts<br>Relation of Perspect Arts |                       |                       |                 |                         |                 |   |

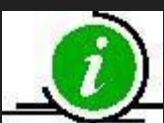

Ribbon bar แบบย่อเลือกได้โดยคลิกปุ่มขวาของเม้าส์ที่Ribbon แล้วเลือกคำสั่ง Minimize the Ribbon

#### Quick Access Toolbar

แถบเครื่องมือที่ผู้ใช้สามารถปรับเปลี่ยนปุ่มเครื่องมือที่ใช้ประจำได้ ตามต้องการโดยใช้คำสั่งจากการคลิกปุ่มขวาของเม้าส์ หรือคลิกปุ่มลูกศร ลงที่ปรากฏท้ายแถบเครื่องมือ

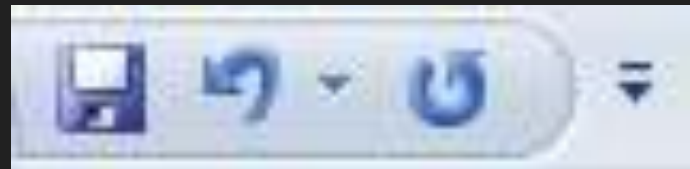

**แถบไม้บรรทัดแสดงขอบเขตสำหรับการพิมพ์ การจัดระยะกั้น** (Tab) มีทั้งแถบไม้บรรทัดในแนวนอนและแนวตั้ง เรียกใช้งานได้ จากคำสั่งView, Ruler

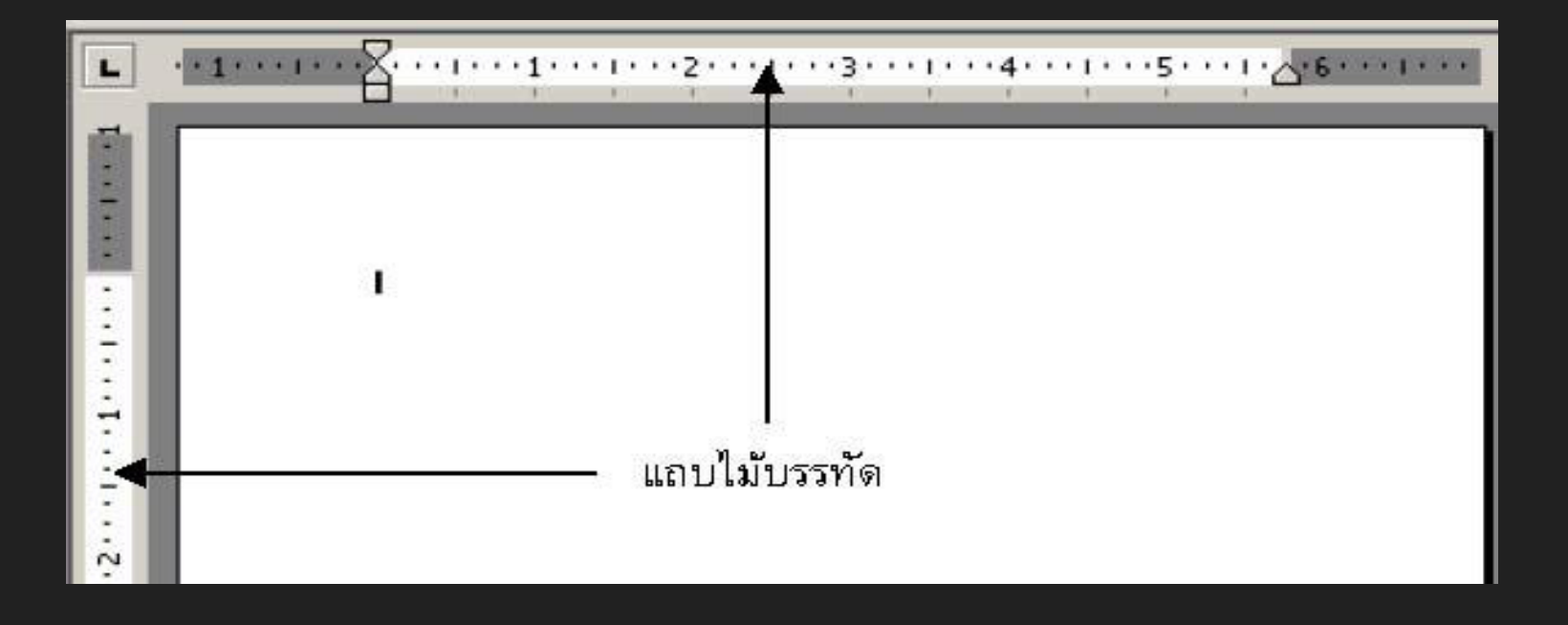

หน่วยวัดของแถบไม้บรรทัดควรกำหนดให้เป็นระบบเดียวกัน โดยตั้งค่า ได้จาก Quick Button, Word Options, Advanced, Display, Show measurements in units of: (เครื่องมือด่วน > คำสั่งเพิ่มเติม> ขั้นสูง> แสดง>ปรับตั้งค่า)

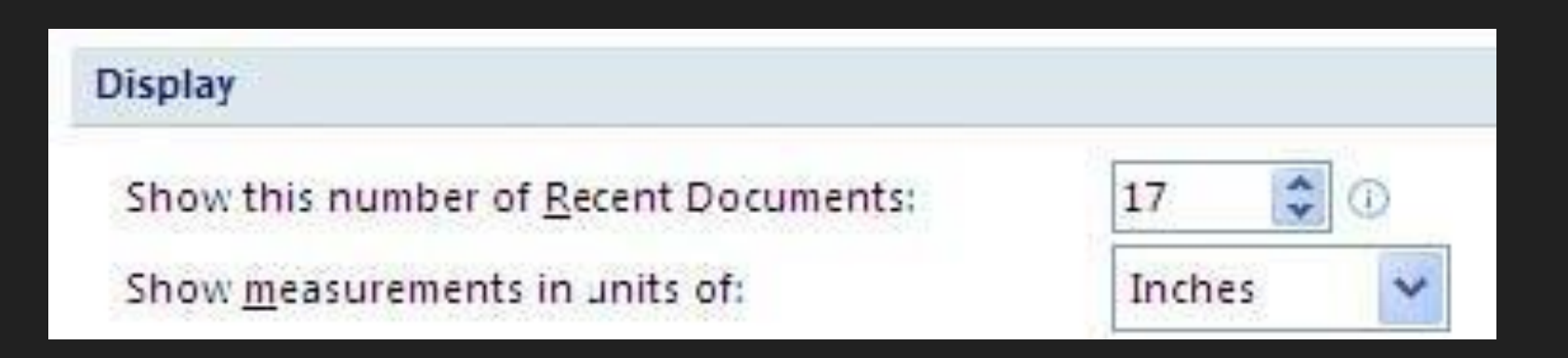

#### Scroll Bar แถบเลื่อนใช้เลื่อนดูเนื้อหา ซึ่งไม่สามารถแสดงได้พอบนจอภาพ มีทั้งแถบเลื่อนแนวตั้ง และแนวนอน

Status Bar

**แถบสถานะ แสดงรายละเอียดต่างๆ ขณะทำงาน** เช่น เลขหน้า จำนวนหน้า โหมดการทำงานปุ่มควบคุมการแสดงผล (View bar) และ การย่อ/ขยายจอภาพ

การปิดโปรแกรม การปิดโปรแกรม Word 2010 สามารถคลิกปุ่มดู (Close Button) ของหน้าต่างโปรแกรม หรือคลิก Quick Button แล้วเลือกคำสั่ง Exit Word หรือใช้คีย์ลัด <Alt><F4>

การเปิดแฟ้มเอกสาร

การเปิดแฟ้มเอกสารเพื่อแสดงผลหรือแก้ไขทำได้โดย การคลิก Quick Button แล้วเลือกคำสั่ง Open หรือใช้คีย์ลัด <Ctrl><O> ทั้งนี้โปรแกรมรองรับการเปิดแฟ้มเอกสารทั้งที่ เป็นรูปเดิม (.doc) และ Word 2007 (.docx)

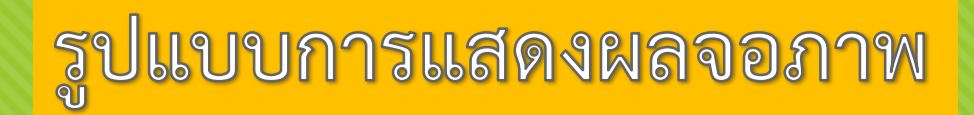

การทำงานด้านเอกสารบนจอภาพของ Word มีโหมดการทำงาน หลายลักษณะโดยควบคุม จากเมนูคำสั่ง View รวมทั้งปุ่มเครื่องมือ View Tools ที่ปรากฏใน Status bar

Print Layout โหมดการทำงานเสมือนจริง

Full Screen Reading โหมดแสดงเอกสารเต็มจอแบบสองจอภาพ

🗌 Web Layout โหมดการพิมพ์ในการออกแบบหน้าเว็บ

Outline สภาวะการพิมพ์แบบเค้าร่าง

Draft สภาวะการพิมพ์แบบร่างมีขนาดพื้นที่พิมพ์งานกว้าง

แต**่ไม่แสดงภาพจากการวาดด้วยเครื่องมือวาดภาพ** (Drawing Tools)

### เทคนิคการเลื่อนดูเนื้อหาด้วยแป้นพิมพ์

 การทำงานกับ Word จะต้องเกี่ยวข้องกับหน้าเอกสารที่มีจำนวนมาก หลายบรรทัด การเลื่อนดูเนื้อหาด้วยเม้าส์อาจจะไม่สะดวกมาก เท่ากับการใช้คีย์ลัดดังนี้ <HOME> ต้นบรรทัด
 <END> ท้ายบรรทัด <Ctrl><Home> ไปต้นเอกสาร
 <Ctrl><End> ไปท้ายเอกสาร <Ctrl><ลูกศรขวา/ซ้าย> เลื่อนตาม ทิศทางครั้งละ 1 คำ <Shift><F5> เลื่อนไปตำแหน่งการแก้ไข ครั้งล่าสุด<F5> ระบุตำแหนงที่ต้องการ

## เทคนิคการเลื่อนดูเนื้อหาด้วยแป้นพิมพ์

| Find         Replace         Go To           So to what: | Enter page pumbers                                                     |  |  |
|----------------------------------------------------------|------------------------------------------------------------------------|--|--|
| o to what:                                               | Enter page pumbers                                                     |  |  |
|                                                          | Enter page number.                                                     |  |  |
| Page 🔨                                                   |                                                                        |  |  |
| Section                                                  | Enter + and - to move relative to the current location. Example: +4 wi |  |  |
| une 🔤                                                    | move forward four items.                                               |  |  |
| Comment                                                  |                                                                        |  |  |
| Footnote 🛛 📩                                             |                                                                        |  |  |

### เทคนิคการเลือกข้อมูล

O การเลือกข้อมูลหรือระบายดำ (Selection) ก็เป็นอีกคำสั่งที่ผู้ใช้Word ควรศึกษาเพื่อให้เกิดความสะดวกในการทำงาน ดับเบิลคลิกที่ตัวอักษรเลือกเป็นคำ Triple Click ้เลือกทั้ง Paragraph คลิกหน้าบรรทัด เลือกทั้งบรรทัด<Alt><Drag & Drag> เลือกแบบคอลัมน์ช่วงที่1+ <Shift><Click> ีย่อ/ขยายช่วงที่1+<Ctrl><Drag & Drop> เลือกเป็นช่วงๆ <Shift><Ctrl><Home/End> เลือกตำแหน่ง Cursor จนสุดข้อมูลด้านบน/ล่าง

### การบันทึกแฟ้มเอกสาร

#### **การบั้นทึกแฟ้มเอกสารทำได้โดยคลิกปุ่ม Save หรือใช้คีย์ลัด** <Ctrl><S> หรือคำสั่ง Quick Button, Save As โดยปรากฏ จอภาพการบันทึกดังนี้

| Save As                                                                                             |                                                                                                    |                                          |   |   |         | ? 🗙     |
|----------------------------------------------------------------------------------------------------|----------------------------------------------------------------------------------------------------|------------------------------------------|---|---|---------|---------|
| Save in:                                                                                            | My Documents                                                                                                    |                                          |   | ~ | (d) - 🔁 | × 📷 🖬 • |
| Trusted<br>Templates<br>My Recent<br>Documents<br>Desktop<br>My<br>Computer<br>My Network<br>Places | Any Video Conver<br>Bluetooth Exchang<br>My Adobe Captiva<br>My Data Sources<br>My Pictures<br>My Received Files<br>My Videos<br>Super Screen Cap<br>Updater5 | ter<br>ge Folder<br>Ite Projects<br>ture |   |   |         |         |
| Fi                                                                                                  | e <u>n</u> ame: 20091                                                                                                    | 1007-word2007.doc                        |   |   | ~       |         |
| Sa Sa                                                                                               | we as type: Word                                                                                                    | 97-2003 Document (*.doc                  | ) |   | ~       |         |
| Tools                                                                                               |                                                                                                    |                                          |   |   | Save    | Cancel  |

#### การตั้งชื่อแฟ้มเอกสารที่ต้องแลกเปลี่ยนกัน และมีการปรับปรุงร่วมกัน

**Oให้ใช้ตัวอักษรภาษาอังกฤษ และตัวเลขโดยไมมีเครื่องหมายวรรค**ตอน ใด**ฎยกเว้นแต่ และ-เท่านั้น** (ไมใช้ space และunserscore \_ เพราะจะ สร้างปัญหาเมื่อเป็นส่วนหนึ่งของURL)

#### การตั้งชื่อแฟ้มเอกสารที่ต้องแลกเปลี่ยนกัน และมีการปรับปรุงร่วมกัน

 ระบุวันที่ไว้ข้างหน้าด้วยรูปแบบ yyyy mm dd
 ในบางครั้งมีการแจกไฟล์ให้ไปแก้ไขพร้อมกันหลายๆคน และอาจจะต้องนำไฟล์ที่แก้ไขนั้น มารวมกันใหม่กรณีนี้ขอให้ ผู้ที่อยู่ในทีมงานใส่ชื่อย่อของตัวเองต่อท้าย version

### การสร้างเอกสารงานพิมพ์

Oการกำหนดขนาดกระดาษ ใน Word 2010 Oปกติแล้วขนาดกระดาษที่เราเรียกขึ้น มาใช้งานนั้น โปรแกรม Microsoft Word 2010 จะกำหนดขนาดกระดาษให้เราไว้ที่ A4 โดยอัตโนมัติ ซึ่งเราสามารถกำหนดขนาด กระดาษใหม่ได้ โดยมีขั้นตอนดังนี้

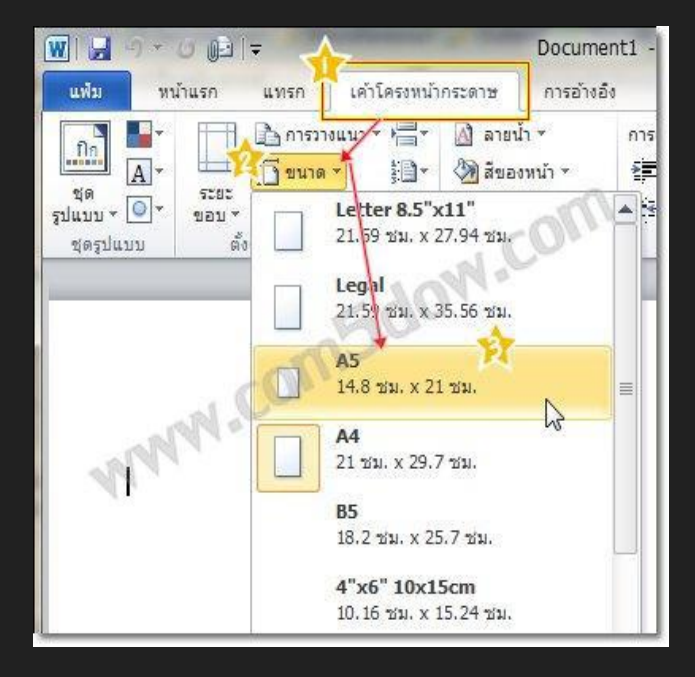

O1. คลิกแท็บ เค้าโครงหน้ากระดาษ (Page Layout)
 O2. คลิกเลือก ขนาด (Size) แล้วเลือกขนาดกระดาษตามที่เราต้องการ

#### กำหนดขนาดของกระดาษ

กำหนดขนาดของกระดาษเอง เราสามารถกำหนดขนาดของกระดาษเองได้ หากว่าเราไม่พอใจกับที่โปรแกรมให้มา หรือไม่ตรงกับงานพิมพ์ของเรา โดยขั้นตอนมีดังนี้ 1. คลิกแท็บ เค้าโครงหน้ากระดาษ (Page Layout) 2. คลิกปุ่ม ขนาด (Size)> ขนาดกระดาษเพิ่มเติม

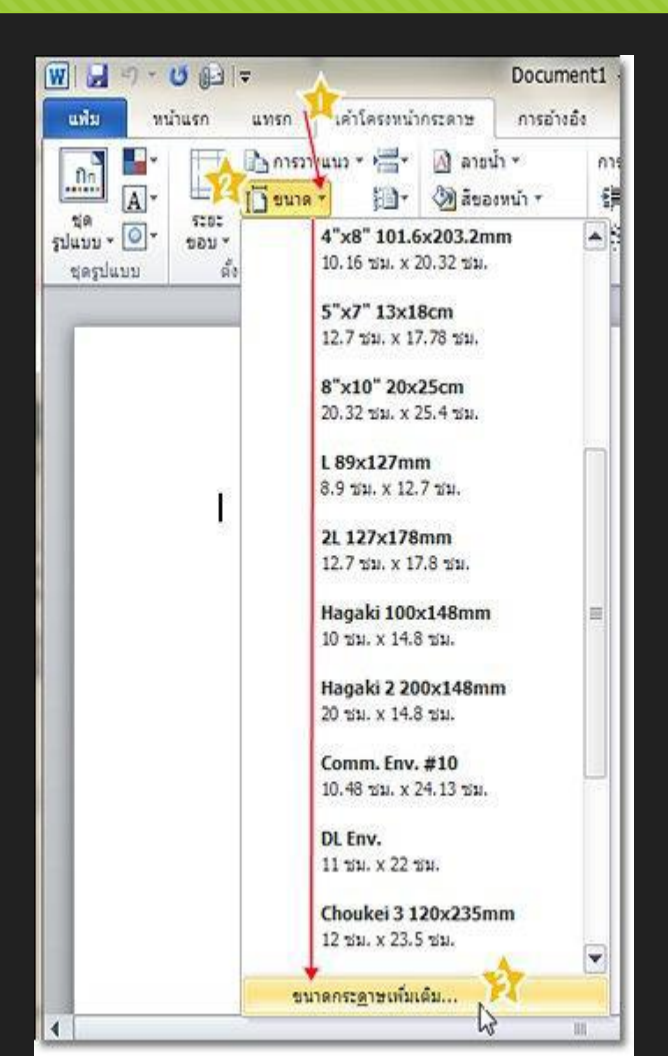

### การตั้งค่าหน้ากระดาษ

O3. ที่แท็บ กระดาษ เรา สามารถกำหนด ความ กว้าง และความสูงได้ ตามใจเราเลย

|                                                     |              | 1.051              |                         |    |
|-----------------------------------------------------|--------------|--------------------|-------------------------|----|
| ระยะขอบ กระดาษ                                      | เค่ สามารถ   | ากำหนดขนาด         | 1                       |    |
| ขนาดกระดาษ: \                                       | <br>ได้ตามข์ | ที่เราต้องการ      |                         |    |
| A4                                                  |              | 7                  | J                       |    |
| ຄວາມຄວ້າງ: 21 🕫                                     |              |                    |                         |    |
| 8331Jaa: 29.7.                                      | 1614. A      |                    |                         |    |
|                                                     | 1            |                    |                         |    |
| นทผงกระพาษ<br>หน้าแรก:                              | 1            | พมักอื่นจะ         |                         |    |
| ดาดเริ่มตัน (เทระดั                                 | านหลัง)      | 🔊 โอาดเริ่มตัน (เว | ารย์ด้านหลัง)           |    |
| เทรยดานหลง                                          |              | เทรอดานหลง         |                         |    |
|                                                     |              |                    |                         |    |
|                                                     |              | Y                  |                         |    |
|                                                     |              | N                  |                         |    |
|                                                     |              | - V                |                         | -  |
|                                                     |              |                    |                         |    |
| นสดงดัวอย่าง                                        |              | 1                  |                         |    |
| ແสดงด้วอย่าง                                        | =1           |                    |                         |    |
| แสดงดัวอย่าง                                        |              |                    |                         |    |
| แสดงตัวอย่าง                                        |              |                    |                         |    |
| แสดงตัวอย่าง                                        |              |                    |                         |    |
| แสดงตัวอย่าง                                        |              |                    |                         |    |
| แสดงดัวอย่าง                                        |              |                    |                         |    |
| แสดงตัวอย่าง<br>                                    | a15          |                    | ตั <u>ว</u> เลือกการพิม | พ์ |
| แสดงตัวอย่าง<br>แสดงตัวอย่าง<br>มาไปไข่กับ: ทั้งเอก | a15 💌        |                    | ตั <u>ว</u> เลือกการพิม | ní |

### การตั้งหน้ากระดาษแนวตั้ง และแนวนอน

Oการจัดวางหน้ากระดาษของเอกสาร สามารถทำได้ทั้ง แนวตั้ง และแนวนอน ซึ่งมีวิธีการตั้งค่าหน้ากระดาษ ดังนี้

O1. คลิกแท็บ เค้าโครงหน้ากระดาษ (Page Layout)

 O2. คลิกเลือก การวางแนว (Orientation) แล้วเลือกแนว การจัดวางหน้ากระดาษ ตามที่เราต้องการ

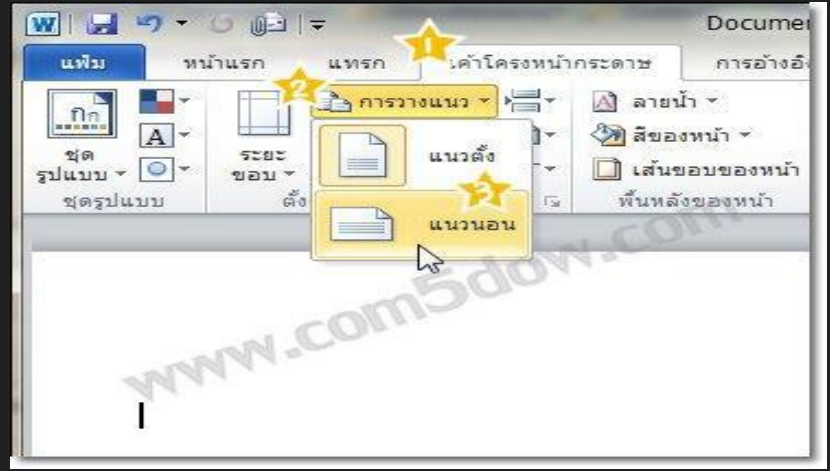

#### การกำหนดระยะขอบกระดาษ ใน Word 2010

 มีผลโดยตรงเมื่อสั่งพิมพ์หน้ากระดาษออกมา ดังนั้นเราจึงควรมีการกำหนด ระยะขอบกระดาษที่เหมาะสม ซึ่งการ กำหนดระยะขอบกระดาษ สามารถ ทำได้ดังนี้

- O1. คลิกแท็บ เค้าโครงหน้า กระดาษ (Page Layout)
- O2. คลิกเลือก ระยะขอบ (Margin) แล้วเลือกระยะขอบ ที่ต้องการ

| W 🚽 🤊 - 🕻 | ) 🕀 🗢 🗸                     |                            |                                                         | Document                    |
|-----------|-----------------------------|----------------------------|---------------------------------------------------------|-----------------------------|
| แพ้ม หบ้า | แรก แทรก เ                  | ด้าโครงหน้าเ               | าระดาษ                                                  | การอ้างอิง                  |
|           | ระยะ<br>ขอบ → III คอลัมน์ → | P\$                        | <ul> <li>ลายน้</li> <li>สีของ</li> <li>เส้นข</li> </ul> | า ~<br>เหน้า ~<br>อบของหน้า |
| ชุดรูปแบบ | ปกติ<br>บน:<br>ช้าย:        | 2.54 ชม.<br>2.54 ชม.       | ล่าง:<br>ขวา:                                           | 2.54 ชม.<br>2.54 ชม.        |
|           | แดบ<br>บน:<br>ช้าย:         | 1.27 ชม.<br>1.27 ชม.       | ล่าง:<br>ขวา:                                           | 1.27 ชม.<br>1.27 ชม.        |
| T         | ปานกลา<br>บน:<br>ช้าย;      | เง<br>2.54 ชม.<br>1.91 ชม. | ม่าง:<br>ขวา:                                           | 2.54 ชม.<br>1.91 ชม.        |
|           | กว้าง<br>บน:<br>ช้าย:       | 2.54 ชม.<br>5.08 ชม.       | ล่าง:<br>ขวา:                                           | 2.54 ชม.<br>5.08 ชม.        |
|           | หน้าคู่<br>บน:<br>ภายใน:    | 2.54 ชม.<br>3.18 ชม.       | ล่าง:<br>ภายนอก:                                        | 2.54 ชม.<br>2.54 ชม.        |
|           | <u>ร</u> ะยะขอบแบบกำ        | หนดเอง                     |                                                         |                             |

#### การบันทึกเอกสาร ใน Word 2010

การบันทึกเอกสารนั้น ก็มีอยู่ด้วยกันหลายรูปแบบ ซึ่งเราต้องเลือกบันทึกเอกสารให้เหมาะ <u>กับกา</u>รนำไปใช้งานด้วย การบั้นทึกเอกสารใหม่ 1. คลิกปุ่ม แฟ้ม (File) > บันทึก (Save) 🛚 บันทึกเป็น Organize . 2.เลือกสถานที่จัดเก็บไฟล์เอกสาร 3. กำหนดชื่อไฟล์เอกสาร 4. คลิกปุ่ม บันทึก (Save)

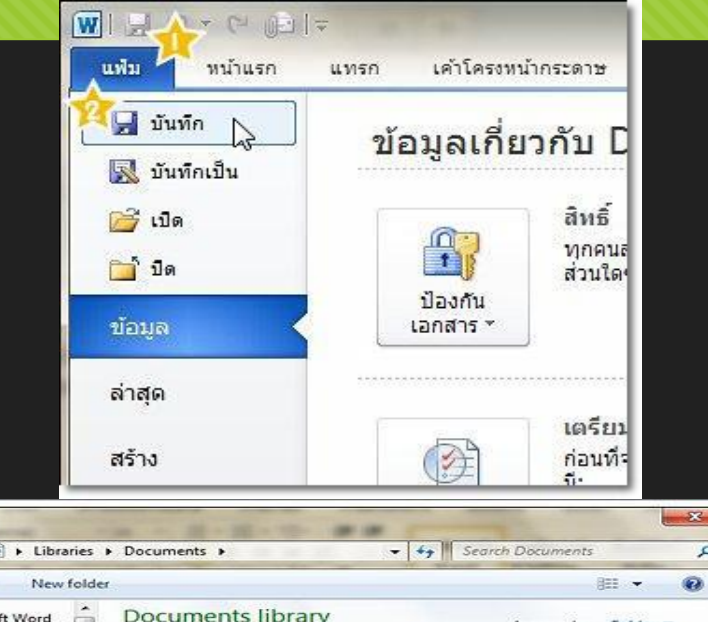

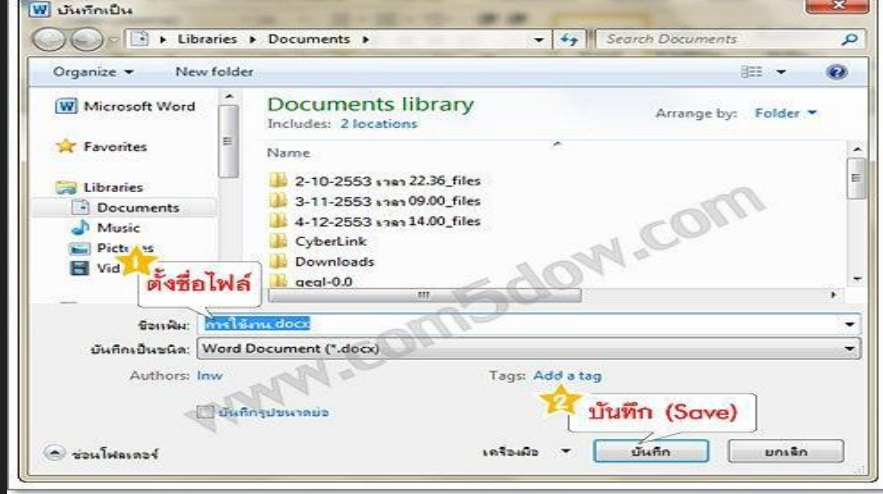

### การบันทึกเอกสารแบบสำเนา

O1. คลิกปุ่ม แฟ้ม (File) > บันทึกเป็น (Save As)

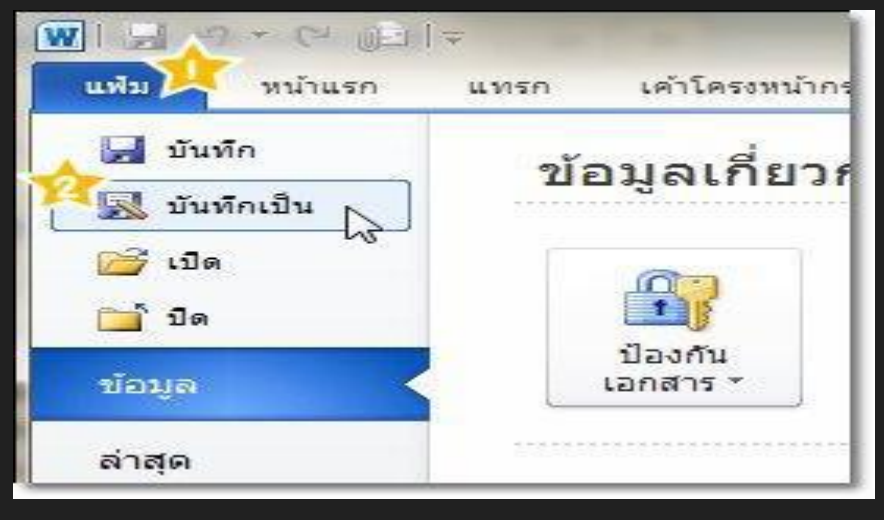

### การบันทึกเอกสารแบบสำเนา

2. เลือกสถานที่จัดเก็บไฟล์เอกสาร
 3. กำหนดชื่อไฟล์เอกสาร
 4. คลิกปุ่ม บันทึก (Save)

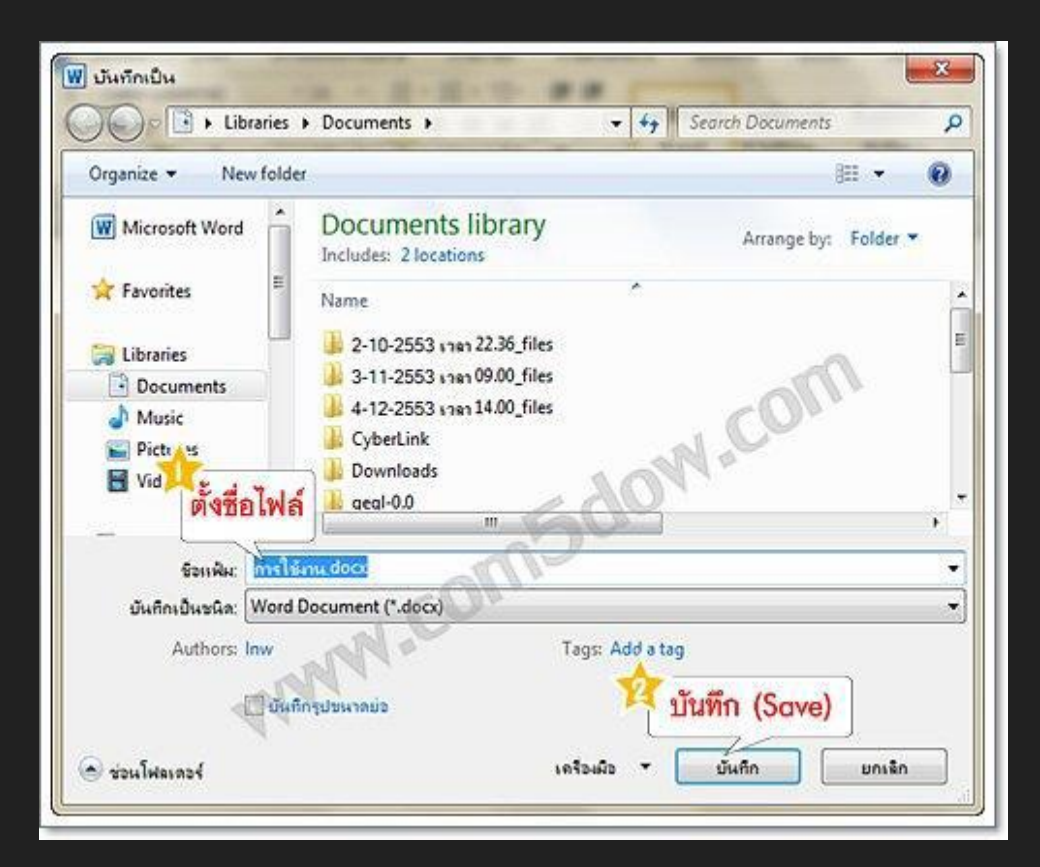

#### การบันทึกเอกสารให้ใช้ได้กับ Word 97-2003 ใน Word 2010

#### Oการบันทึกไฟล์ในลักษณะนี้ ทำได้ดังนี้

#### O1. คลิกปุ่ม แฟ้ม (File) > บันทึกเป็น (Save As)

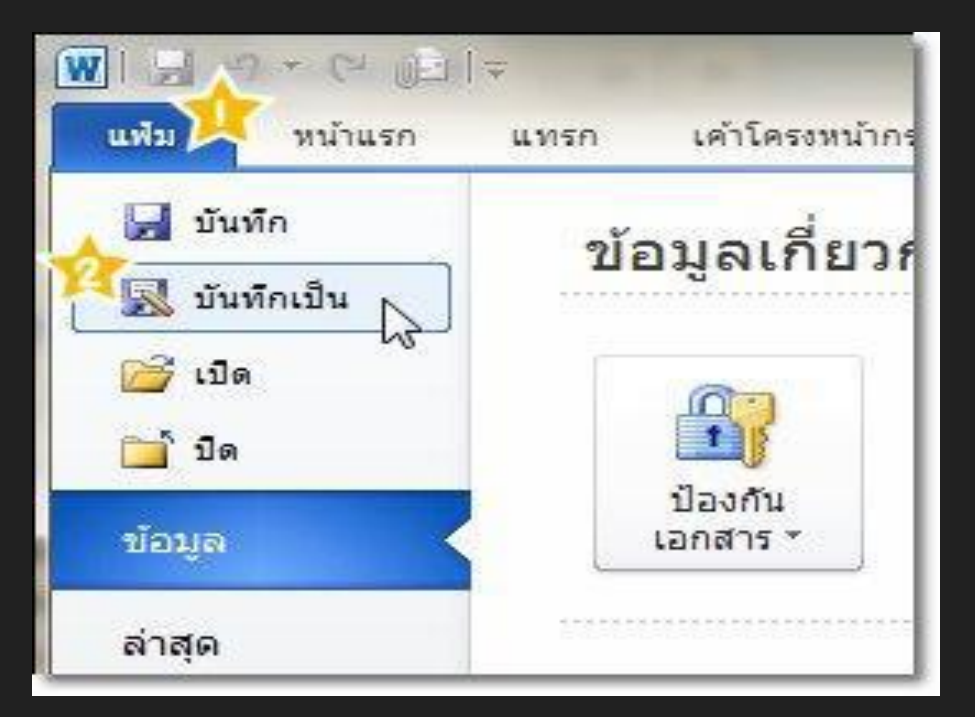

#### การบันทึกเอกสารให้ใช้ได้กับ Word 97-2003 ใน Word 2010

#### O2. เลือกสถานที่จัดเก็บไฟล์เอกสาร

**O**3. กำหนดชื่อไฟล์เอกสาร

O4. กำหนดชนิดของไฟล์ให้เป็น Word 97-2003 Document

#### 05. คลิกปุ่ม บันทึก (Save)

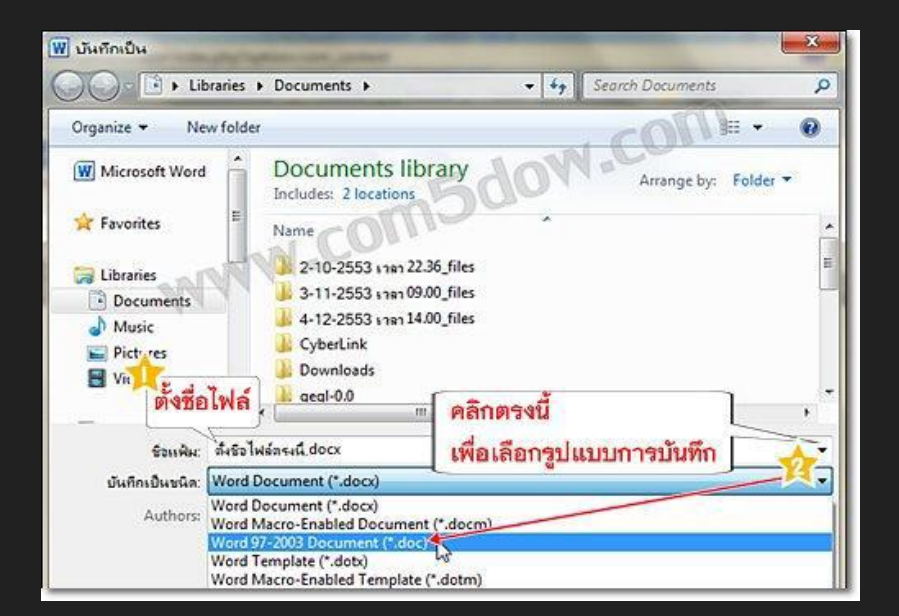

### การกำหนดรูปแบบตัวอักษร ใน Word 2010

#### Oการกำหนัดรูปแบบตัวอักษร ก่อนการพิมพ์

Oการกำหนดรูปแบบตัวอักษรในเอกสารนั้น สามารถทำได้ ทั้งก่อนและหลังพิมพ์ข้อความ ซึ่งแต่ละลักษณะมีดังนี้

O1. คลิกเมาส์วางเคอร์เซอร์เพื่อเริ่มการพิมพ์

2. คลิกแท็บ หน้าแรก
 (Home)

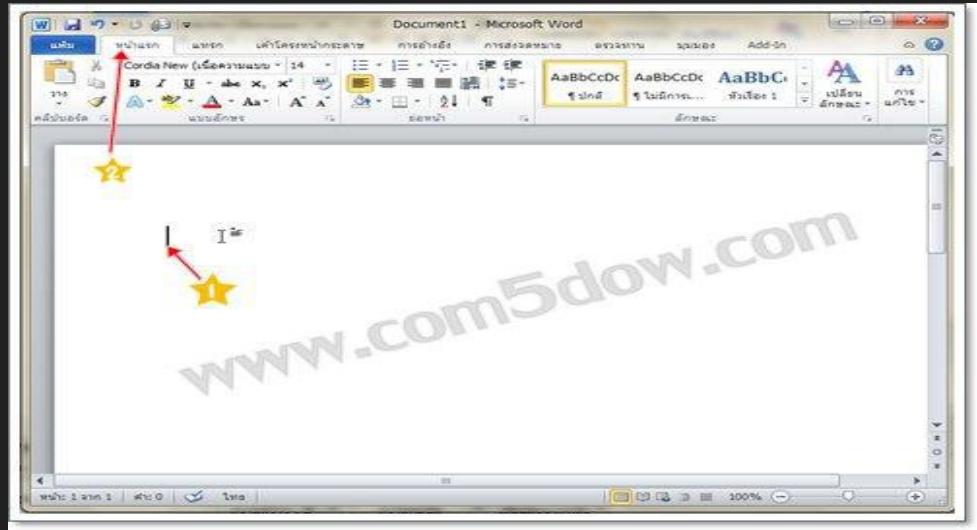

#### ตัวอย่างการกำหนดฟอนต์

3. เลือกรูปแบบตัวอักษรที่ต้องการ 4. เมื่อพิมพ์ข้อความขึ้นมา รูปแบบ

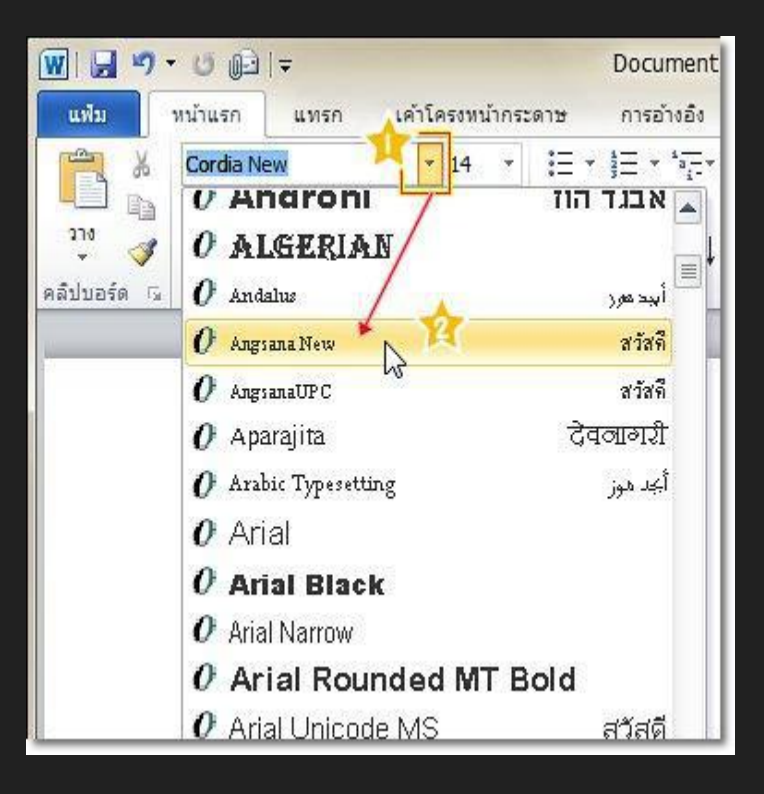

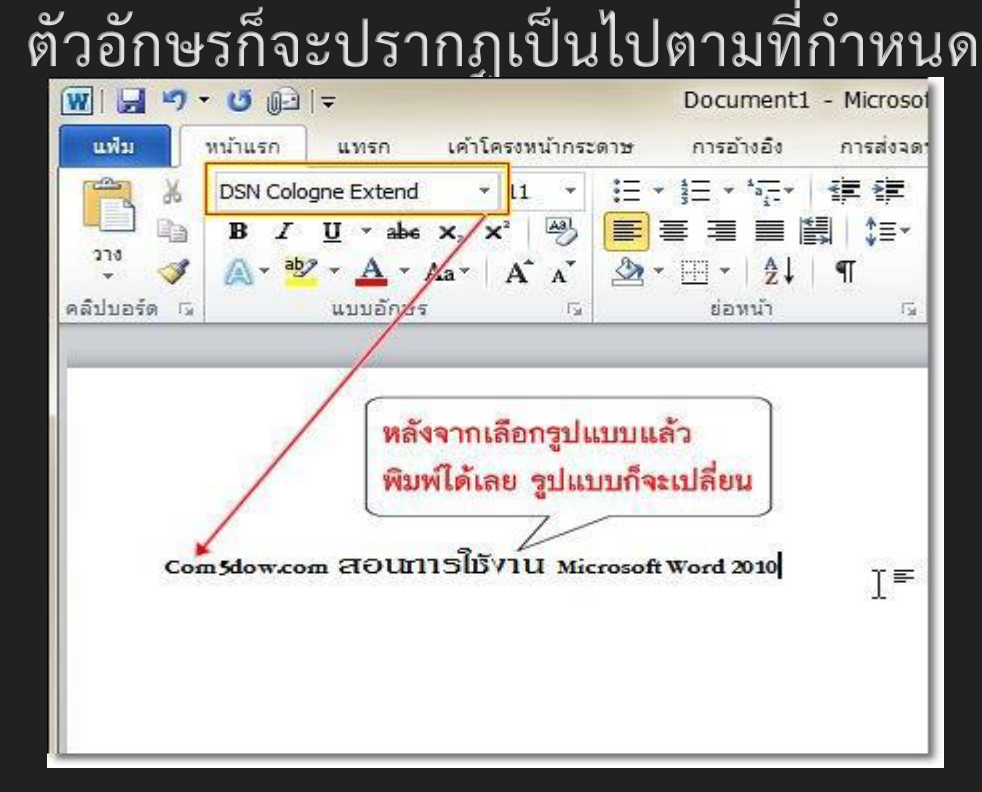

### การกำหนดรูปแบบตัวอักษร หลังการพิมพ์

O1. คลิกเมาส์ซ้ายเลือกข้อความที่ต้องการเปลี่ยนรูปแบบตัวอักษร

O2. คลิกแท็บ หน้าแรก (Home) O3. เลือกรูปแบบตัวอักษรที่ต้องการ

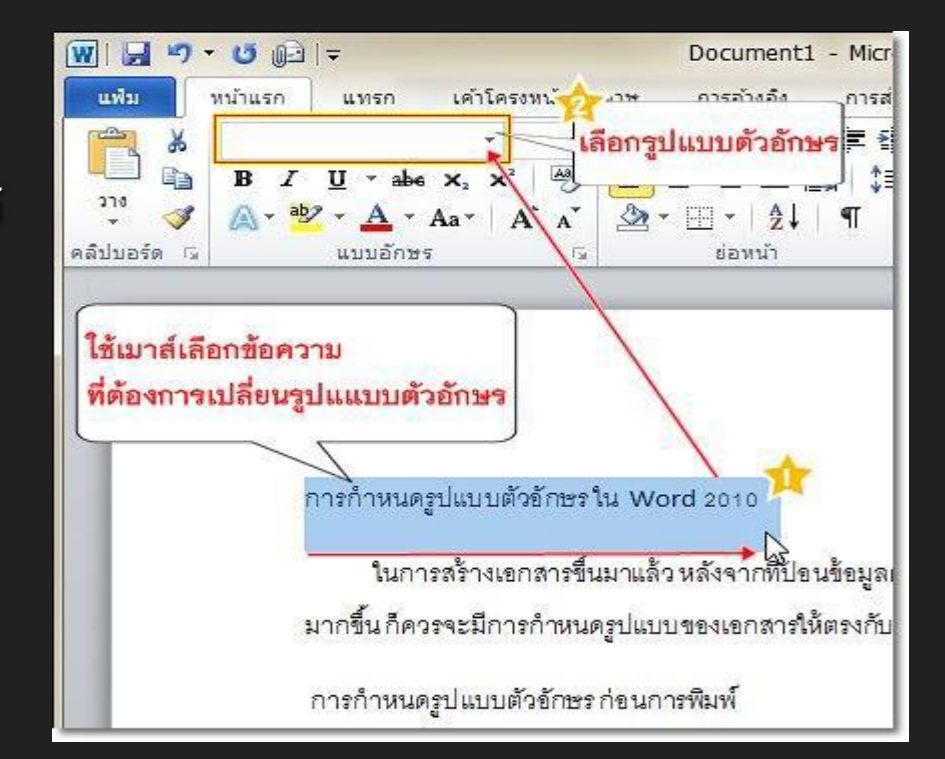
## การกำหนดรูปแบบตัวอักษร หลังการพิมพ์

## 04. ข้อความจะถูกปรับเปลี่ยนรูปแบบตัวอักษรตามที่เลือก

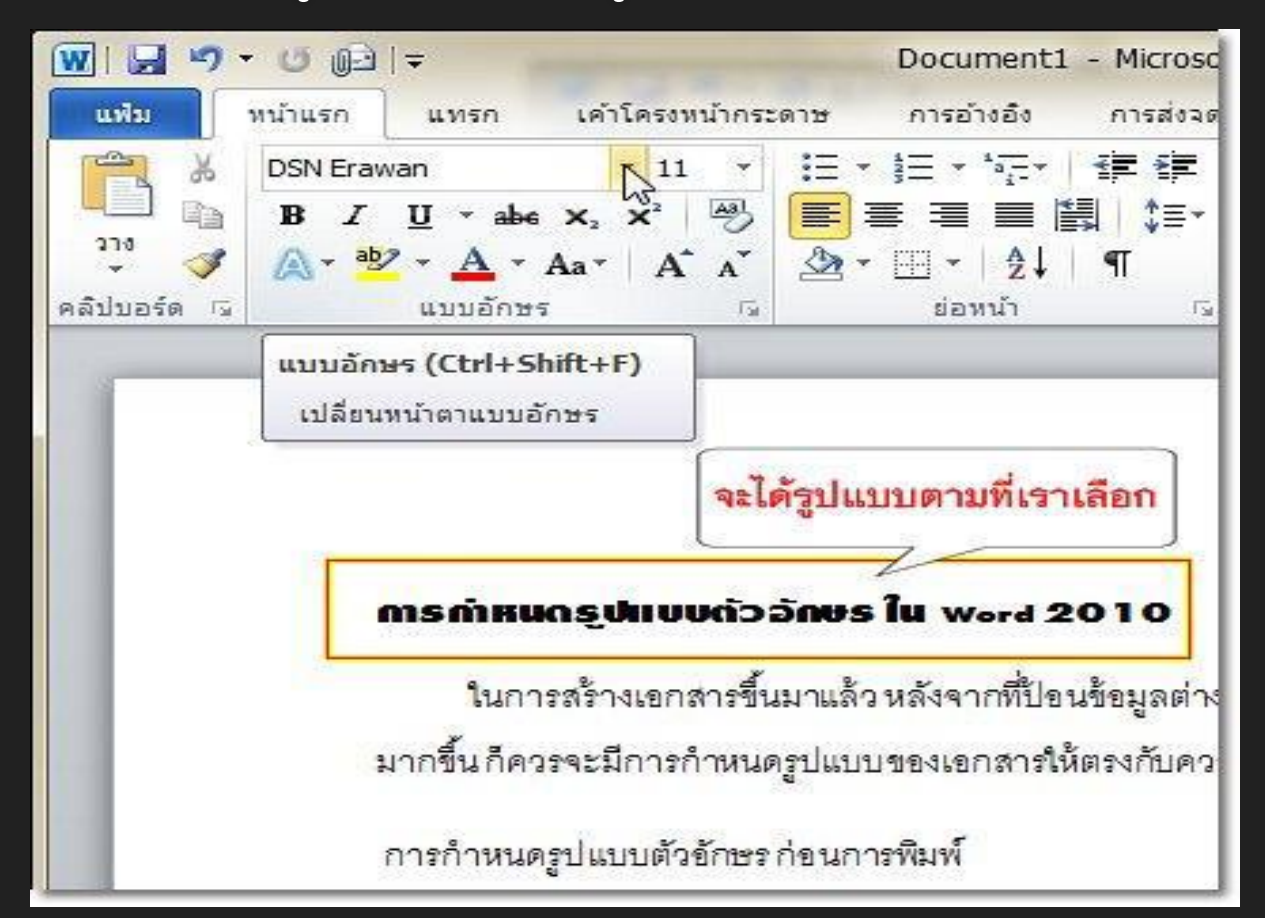

## การกำหนดปรับขนาดตัวอักษร ใน Word 2010

ถ้าข้อความที่พิมพ์ลงไปในเอกสารมีขนาดเล็กหรือใหญ่จนเกินไป
 เราสามารถปรับเปลี่ยนขนาดของตัวอักษรได้ ด้วยขั้นตอนดังนี้

Oการปรับขนาดตัวอักษร

○1. เลือกข้อความที่ต้องการ ปรับขนาดตัวอักษร

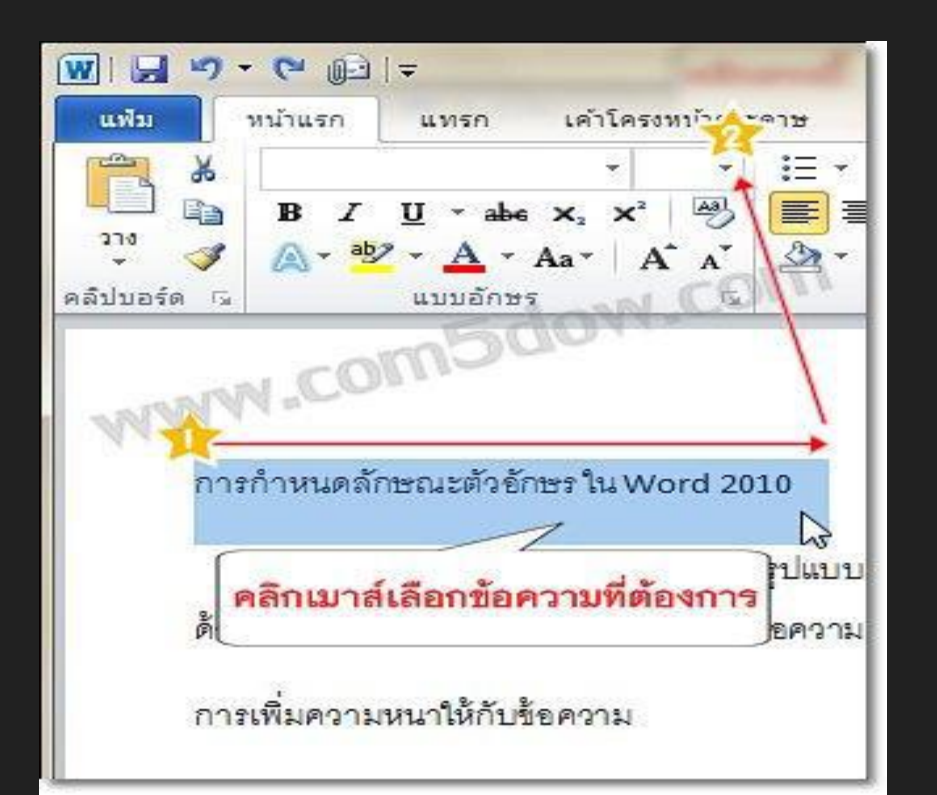

## การกำหนดปรับขนาดตัวอักษร ใน Word 2010

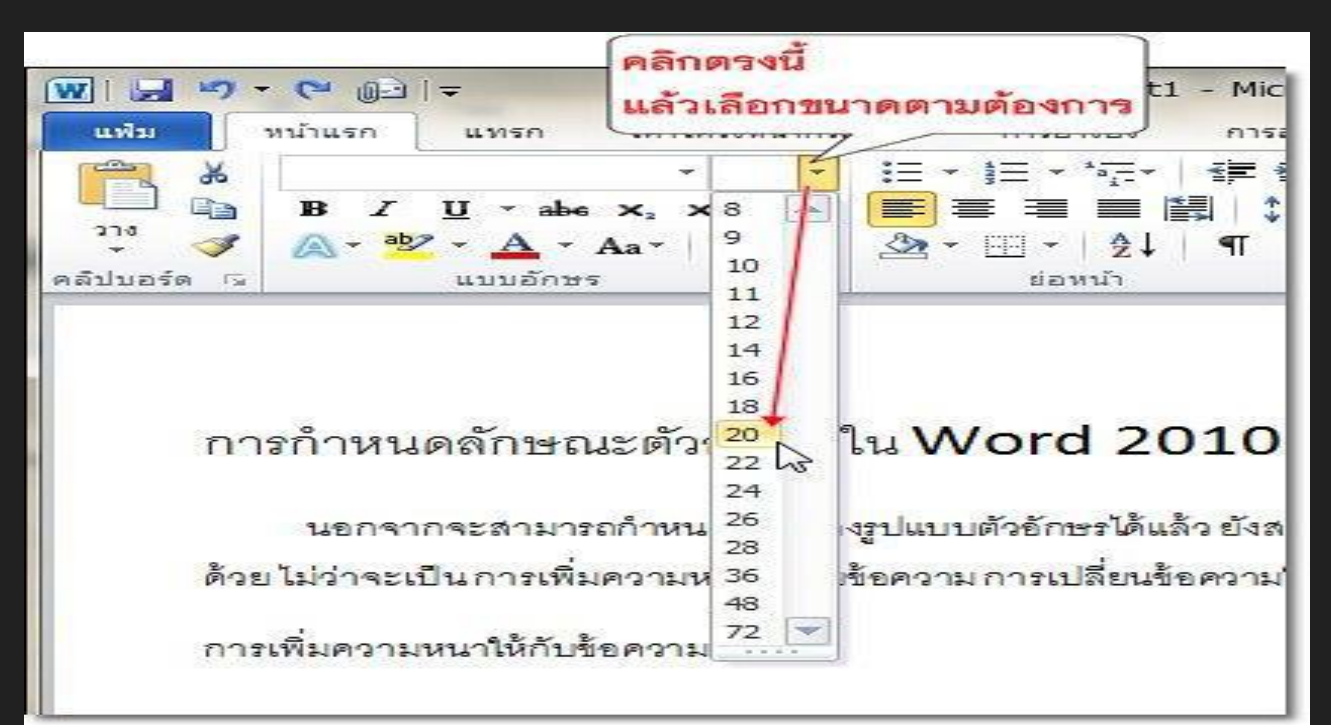

เพียงเท่านี้ข้อความ ที่เราเลือก ก็จะถูก ปรับขนาดตัวอักษร ตามที่เรากำหนด

## การปรับเปลี่ยนสีตัวอักษร ใน Word 2010

ถ้าต้องการพิมพ์ข้อความลงไปในเอกสารเพื่อความสวยงาม
 เราสามารถกำหนดสีให้ตัวอักษรได้ด้วยขั้นตอนดังต่อไปนี้

Oการปรับเปลี่ยนสีตัวอักษร

○1. เลือกข้อความที่ต้องการ กำหนดสีตัวอักษร

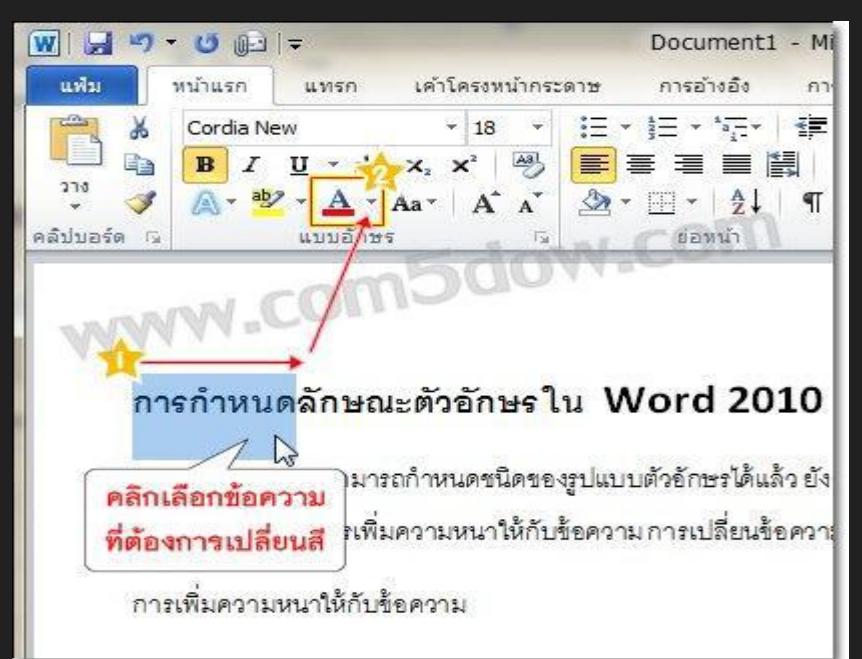

## การปรับเปลี่ยนสีตัวอักษร ใน Word 2010

#### 2. คลิกแท็บ หน้าแรก (Home)

#### 3. คลิกปุ่มอักษร A (Font Color) ดังภาพแล้วเลือกสี ของตัวอักษรที่ต้องการ

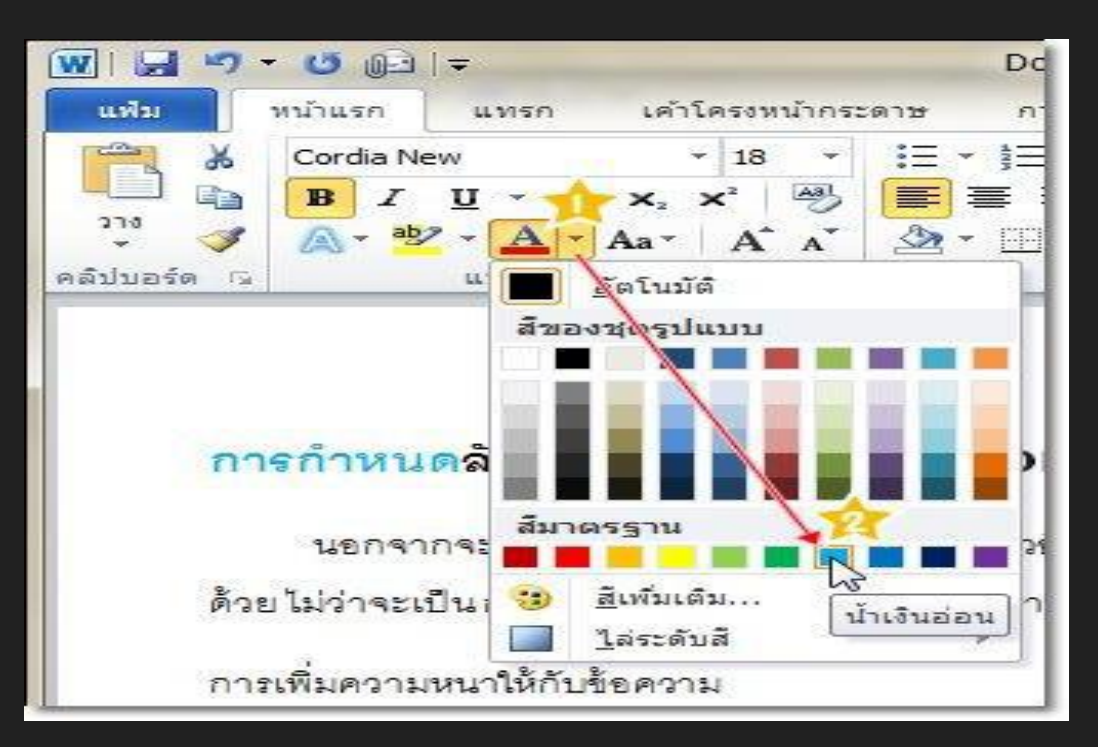

เพียงเท่านี้ข้อความที่เรา เลือกนั้น ก็จะเปลี่ยนสี แล้ว

## การใส่สีเน้นข้อความ ใน Word 2010

การพิมพ์ข้อความลงไปในเอกสารนั้น ถ้าต้องการเน้นข้อความใด ๆ เป็น พิเศษแล้ว เราสามารถใส่สีให้กับข้อความนั้นได้ ด้วยขั้นตอนดังนี้

**วิธีการใส่สีเน้นข้อความ** 1. เลือกข้อความที่ต้องการ ใส่สี

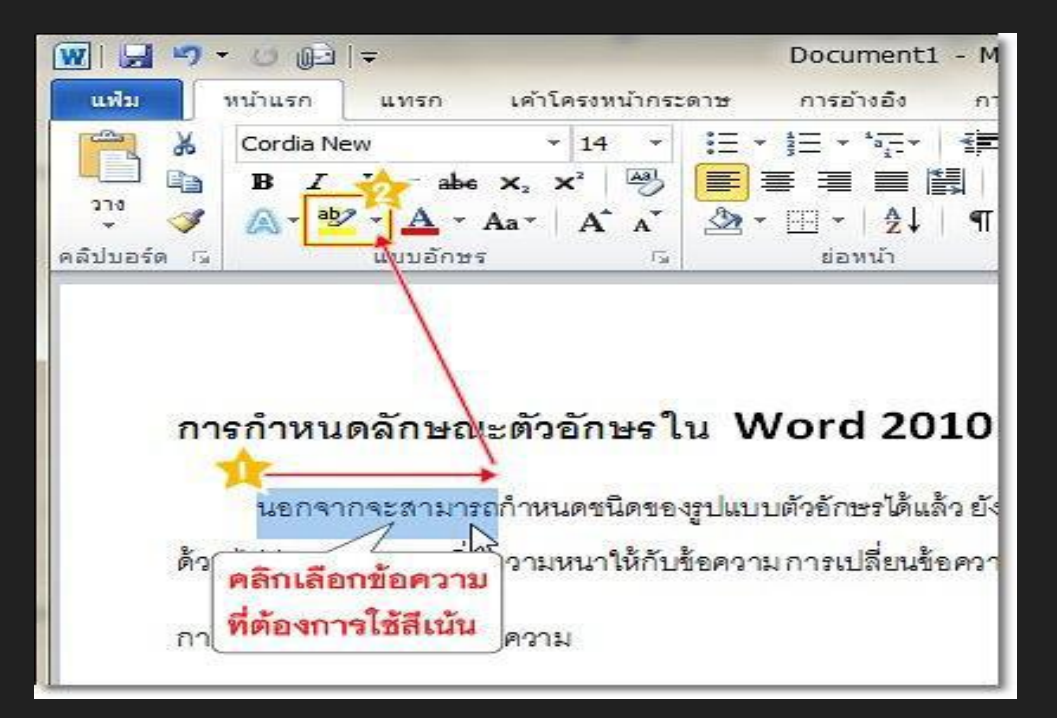

## การใส่สีเน้นข้อความ ใน Word 2010

#### 2. คลิกแท็บ หน้าแรก (Home)

O3. คลิกเลือกปุ่ม สีเน้นข้อความ (Text Highlight Color) แล้ว เลือกสีที่ต้องการใช้เน้นข้อความ

O เพียงเท่านี้ข้อความที่เราเลือกก็จะปรากฏสีที่เน้นไว้ขึ้นมา

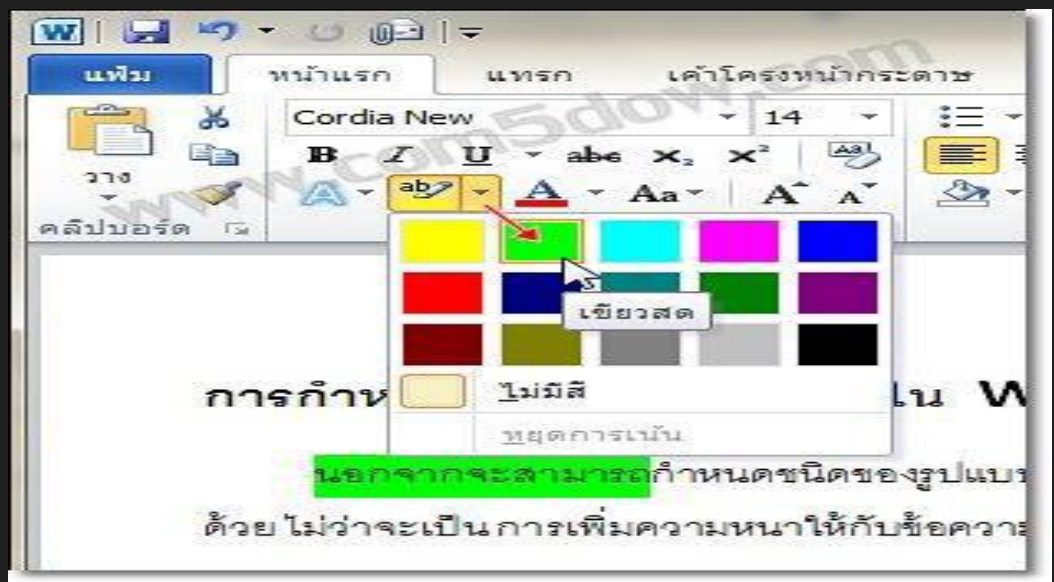

## การสร้างเอกสารใหม่ ใน Microsoft Word 2010

 Oวิธีที่ 1 การสร้างเอกสารเปล่า
 O1. คลิกปุ่ม แฟ้ม (File) > สร้าง(New)
 > เอกสารเปล่า (Blank document)
 O2. คลิกปุ่ม สร้าง (Create)
 O3. หลังจากนั้นเอกสารใหม่ ก็จะถูกสร้างขึ้นมา

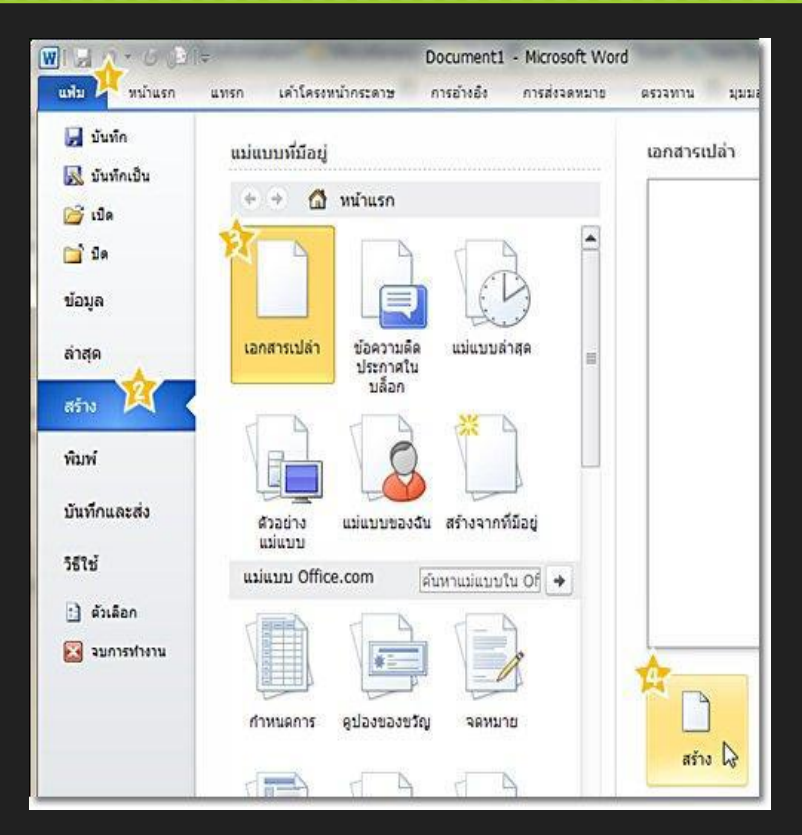

## การสร้างเอกสารใหม่ ใน Microsoft Word 2010

#### Oวิธีที่ 2 การสร้างเอกสารจากแม่แบบ

O1. คลิกปุ่ม แฟ้ม (File) > สร้าง (New) > ตัวอย่างแม่แบบ

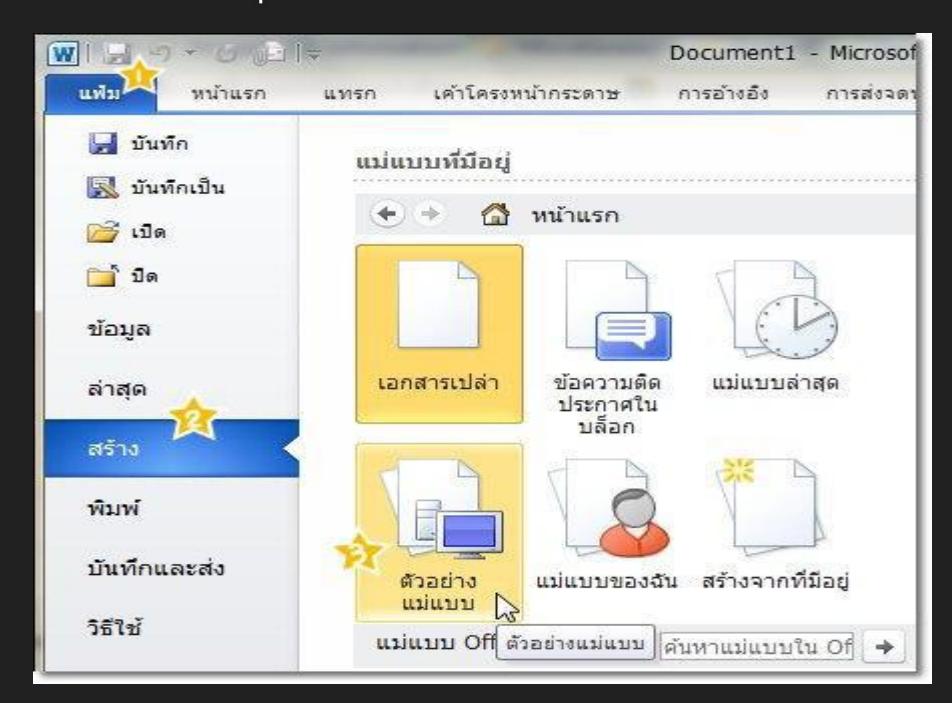

2. เลือกแม่แบบที่เราต้องการ
 3. คลิกปุ่ม สร้าง (Create)

## การสร้างเอกสารใหม่ ใน Microsoft Word 2010

#### [เอกสารใหม่จะถูกสร้างขึ้นมาตามแม่แบบที่เลือก

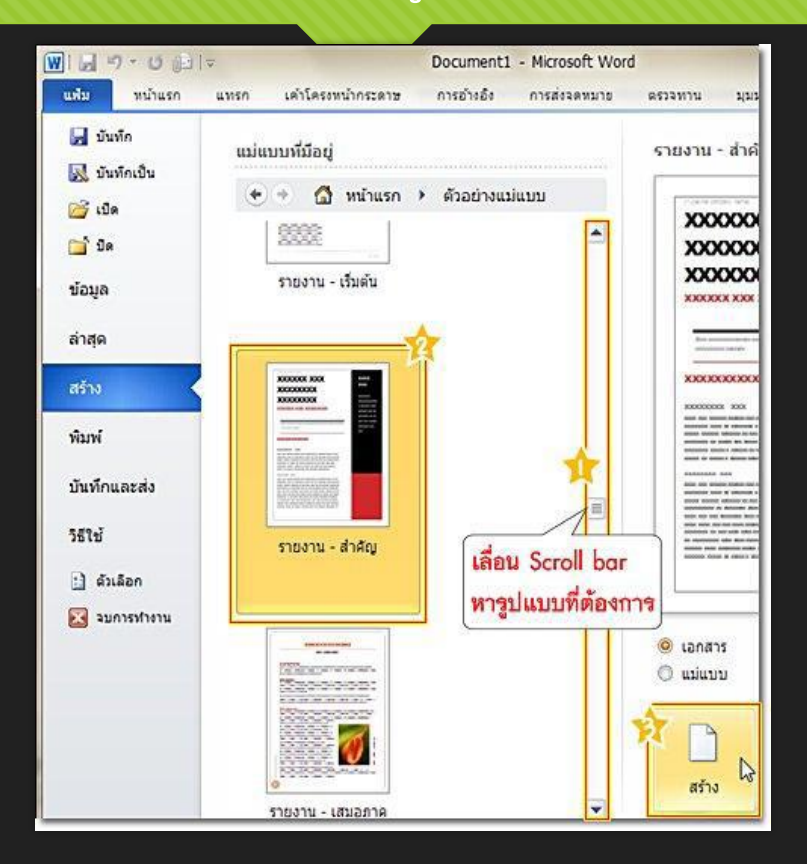

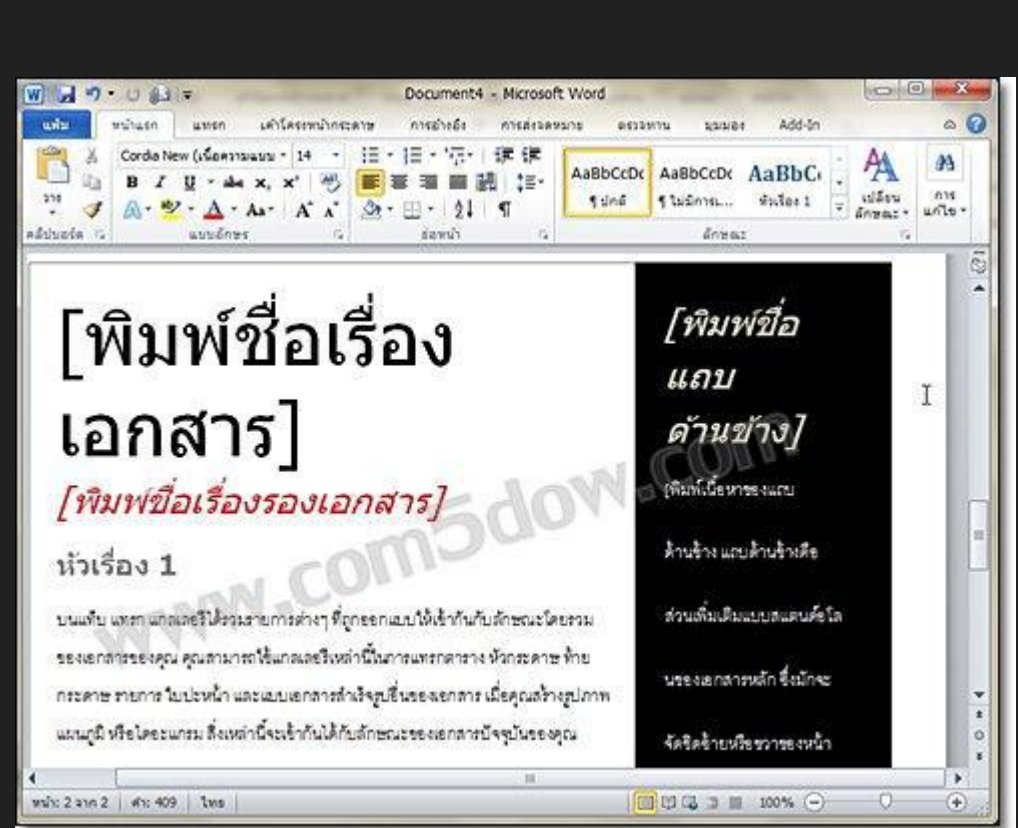

## การจัดตำแหน่งข้อความใน word 2010

#### การจัดตำแหน่งข้อความแบบกึ่งกลาง

เป็นการกำหนดให้ข้อความถูกจัดวางอยู่ตรงกึ่งกลางของหน้าเอกสาร ซึ่งการจัดวางข้อความในลักษณะนี้ทำได้โดย

1. เลือกข้อความที่ต้องการ

2. คลิกปุ่ม กึ่งกลาง (Center) หรือกดคีย์ลัด Ctrl+E บนคีย์บอร์ดก็ได้

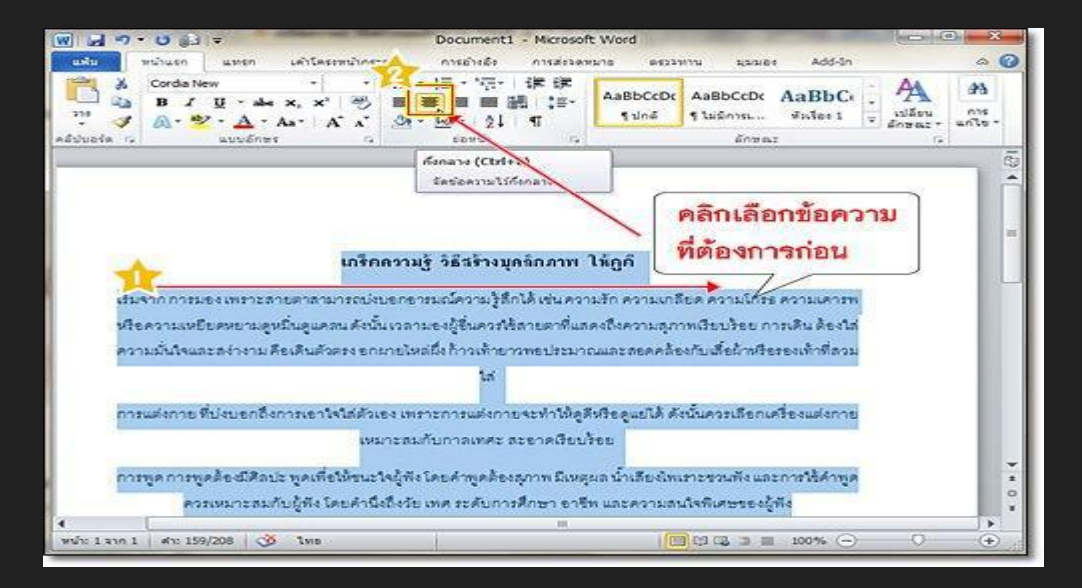

## การจัดวางตำแหน่งข้อความแบบชิดทางซ้าย

เป็นการกำหนดให้ข้อความถูกจัดวางชิดทางด้านซ้ายมือ

ของหน้าเอกสาร ซึ่งการจัดวางข้อความในลักษณะนี้ทำได้โดย

1. เลือกข้อความที่ต้องการ
 2. คลิกปุ่ม จัดแนวข้อความ
 ชิดซ้าย (Align Text Left)
 หรือกดคีย์ลัด Ctrl+L
 บนคีย์บอร์ดก็ได้

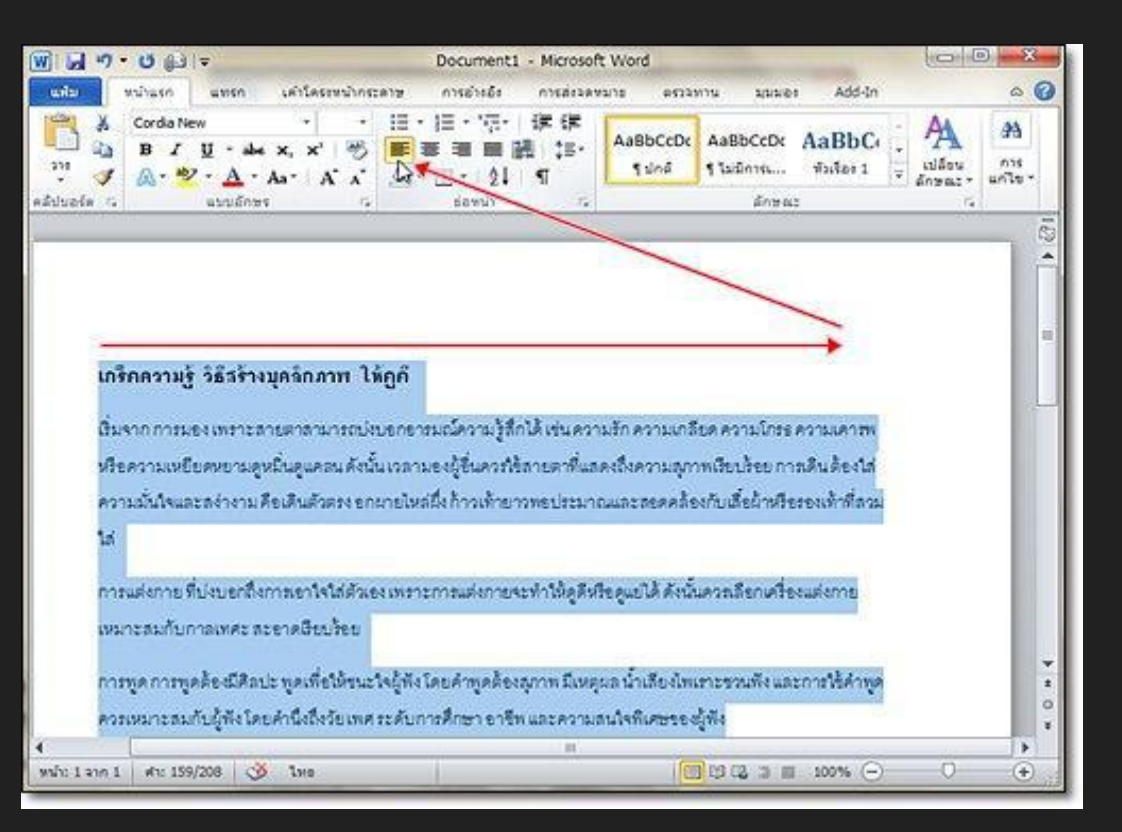

## การจัดตำแหน่งข้อความแบบชิดทางขวา

เป็นการกำหนดให้ข้อความถูกจัดวางชิดทางด้านขวามือของหน้าเอกสาร ซึ่งการจัดวางข้อความในลักษณะนี้ทำได้โดย

- 1. เลือกข้อความที่ต้องการ
- 2. คลิกปุ่ม จัดแนวข้อความชิดขวา
- (Align Text Right)
- หรือกดคีย์ลัด Ctrl+R บนคีย์บอร์ด ก็ได้

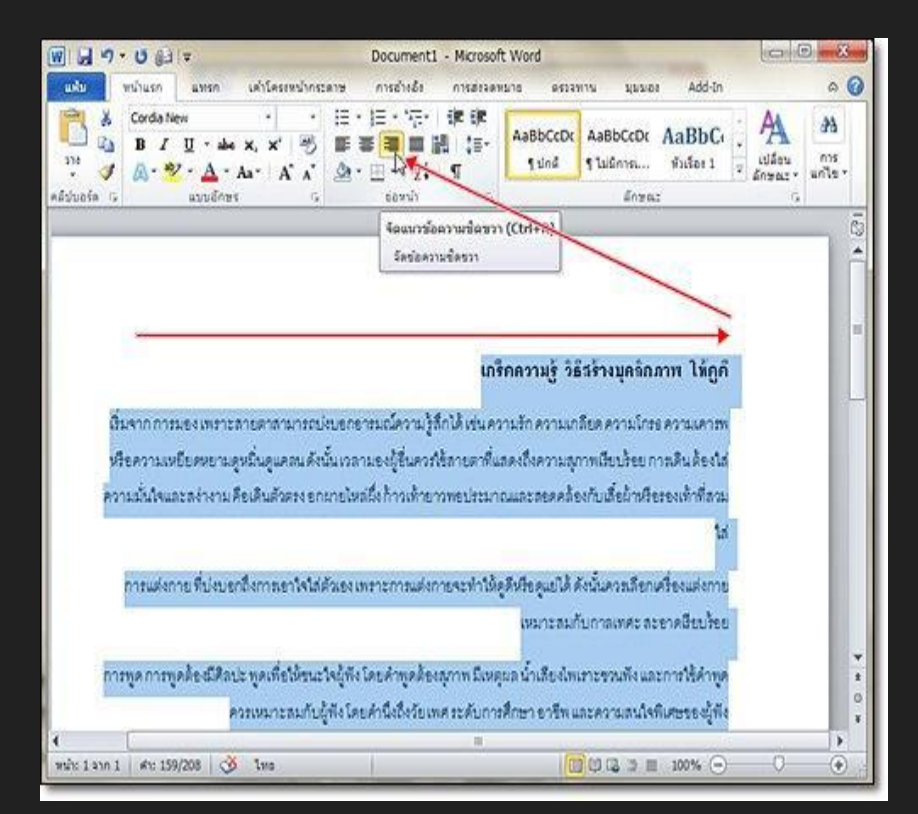

## การจัดวางข้อความแบบเต็มแนว

#### O1. เลือกข้อความที่ต้องการ

#### O2. คลิกปุ่ม เต็มแนว (Justify) หรือกดคีย์ลัด Ctrl+J บนคีย์บอร์ดก็ได้

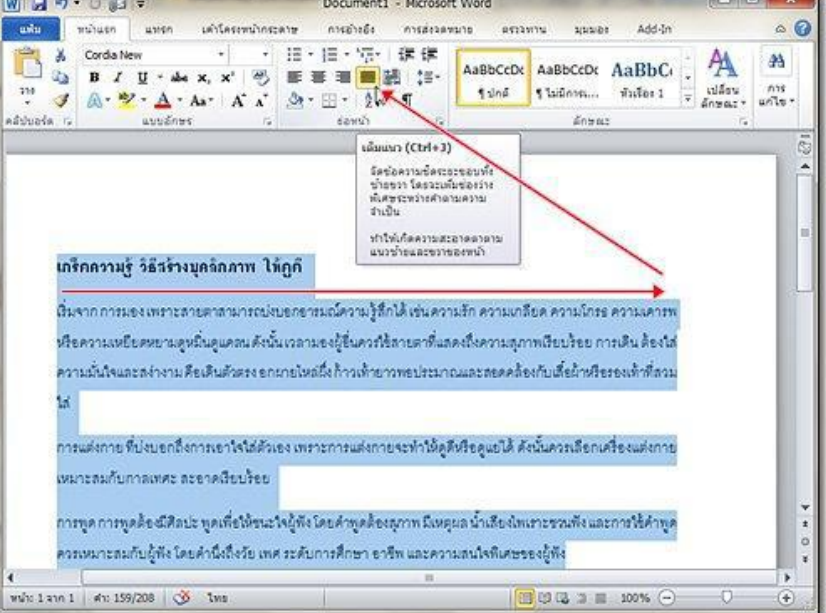

## การจัดวางตำแหน่งข้อความแบบกระจายเต็มแนว

เป็นการกำหนดให้ข้อความถูกขยายจัดวางให้เต็มหน้ากระดาษ คล้ายกับการจัด วางข้อความแบบเต็มแนว แต่จะมีการจัดระยะห่างระหว่างคำให้สวยงามมากขึ้น การ จัดวางข้อความแบบนี้ ทำได้โดย

1. เลือกข้อความที่ต้องการ

2. คลิกปุ่ม

กระจาย (Distributed)

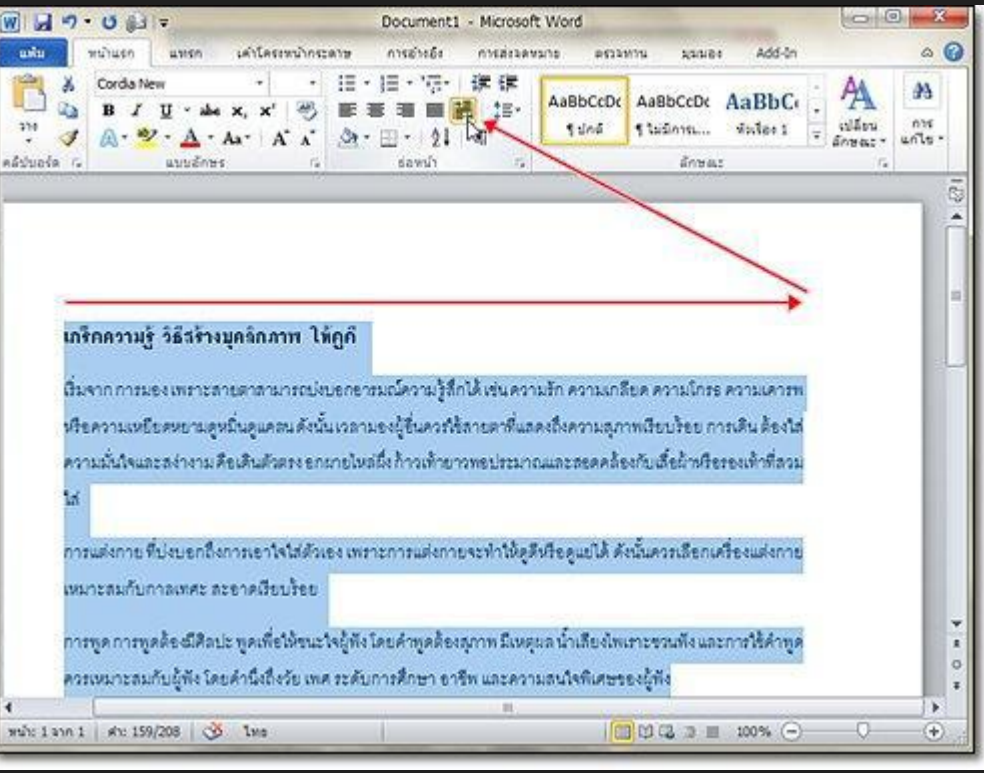

#### การจัดระยะห่างระหว่างบรรทัด ใน Word 2010

#### วิธีการจัดระยะห่างให้เหมือน Word 2003

1. เลือกข้อความที่ต้องกร

2. คลิกปุ่ม ระยะห่างบรรทัดและย่อหน้า (Line and paragraph spacing) แล้วเลือก ตัวเลือกระยะห่างบรรทัด...

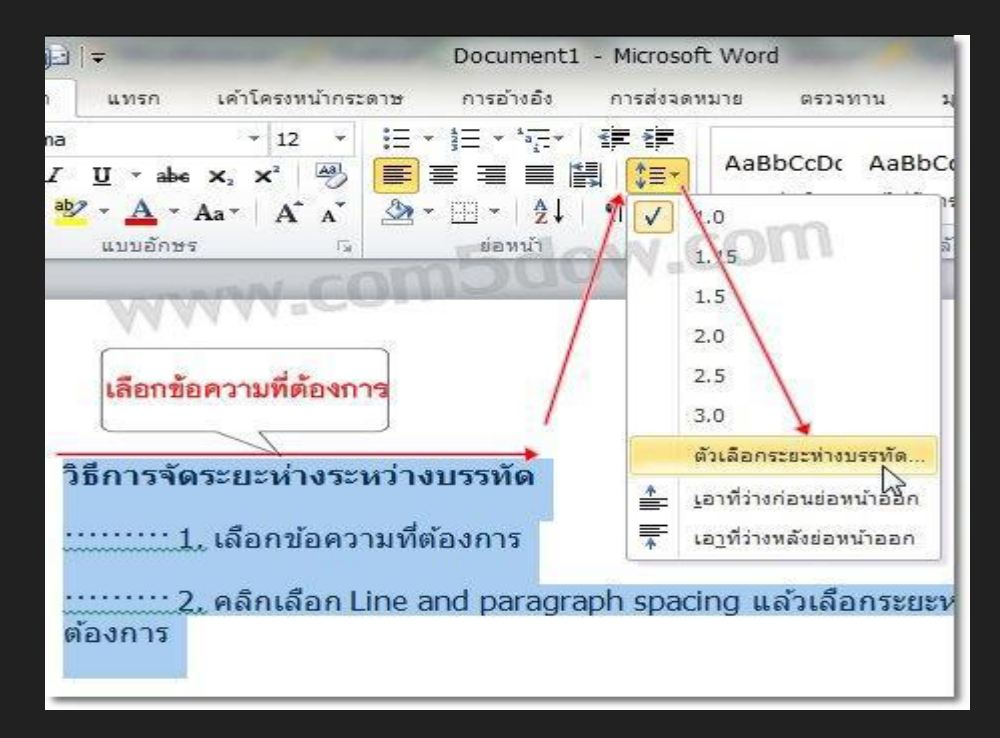

#### การจัดระยะห่างระหว่างบรรทัด ใน Word 2010

#### 3. คลิกที่ช่องสี่เหลี่ยมคำว่า ไม่เพิ่มช่องว่างระหว่างย่อหน้า

#### ที่มีลักษณะเดียวกัน

| ารเชื <u>่อ</u> งและระ                    | ยะห่าง บรรทัดแล               | ะตั <u>ว</u> แบ่งหน้า                 |                                                                     |
|-------------------------------------------|-------------------------------|---------------------------------------|---------------------------------------------------------------------|
| อ่าป                                      |                               |                                       |                                                                     |
| การจัด <u>เ</u> นว:                       | ช้าย                          |                                       |                                                                     |
| ระดับเจ้าร่า <u>ง</u> :                   | เนื้อความ                     |                                       |                                                                     |
| ารเยื่อง                                  |                               |                                       |                                                                     |
| ช้า <u>ย</u> :                            | 0 ສະນ. 🗢                      | <u>ท</u> ิเศษ:                        | <u>ขนาด</u> :                                                       |
| 121:                                      | 0 ชม. 🚖                       | (ไม่มี)                               |                                                                     |
| 1821 าง<br><u>ก่</u> อน:<br><u>พร</u> ่ง: | อัตโนมัร์ 🔶<br>อัตโนมัร์ 🜩    | ระธะห่าง <u>บ</u> รรทัด:<br>หนึ่งเท่า | <u>ย</u> บาค:                                                       |
| ไม่เพิ่มช่อ<br>สดงตัวอย่าง                | งว่าง <u>ร</u> ะหว่างย่อหน้าเ | ก็มีลักษณะเดียวกัน]                   | 1 all                                                               |
|                                           | N.C.                          |                                       | art enderen<br>Wild werte<br>terreten af<br>enderen<br>enderen<br>e |

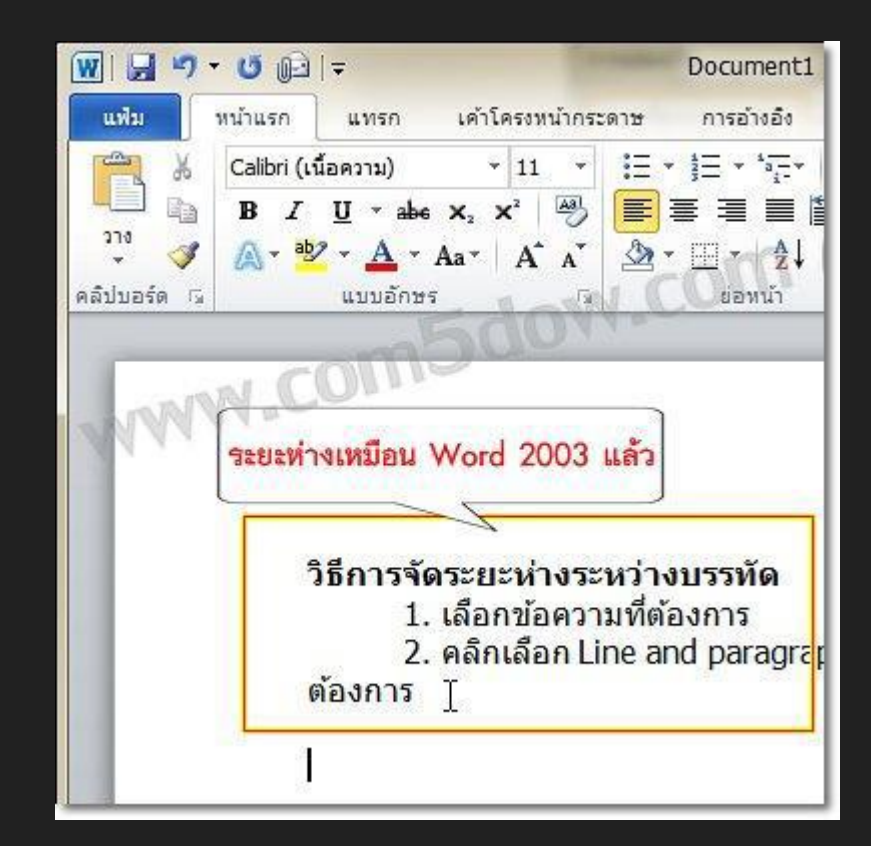

## วิธีการจัดระยะห่างระหว่างบรรทัดให้มากกว่าปกติ

#### 1. เลือกข้อความที่ต้องการ

2. คลิกปุ่ม ระยะห่างบรรทัดและย่อหน้า (Line and paragraph spacing) แล้วเลือกระยะห่างระหว่างบรรทัดที่ต้องการ

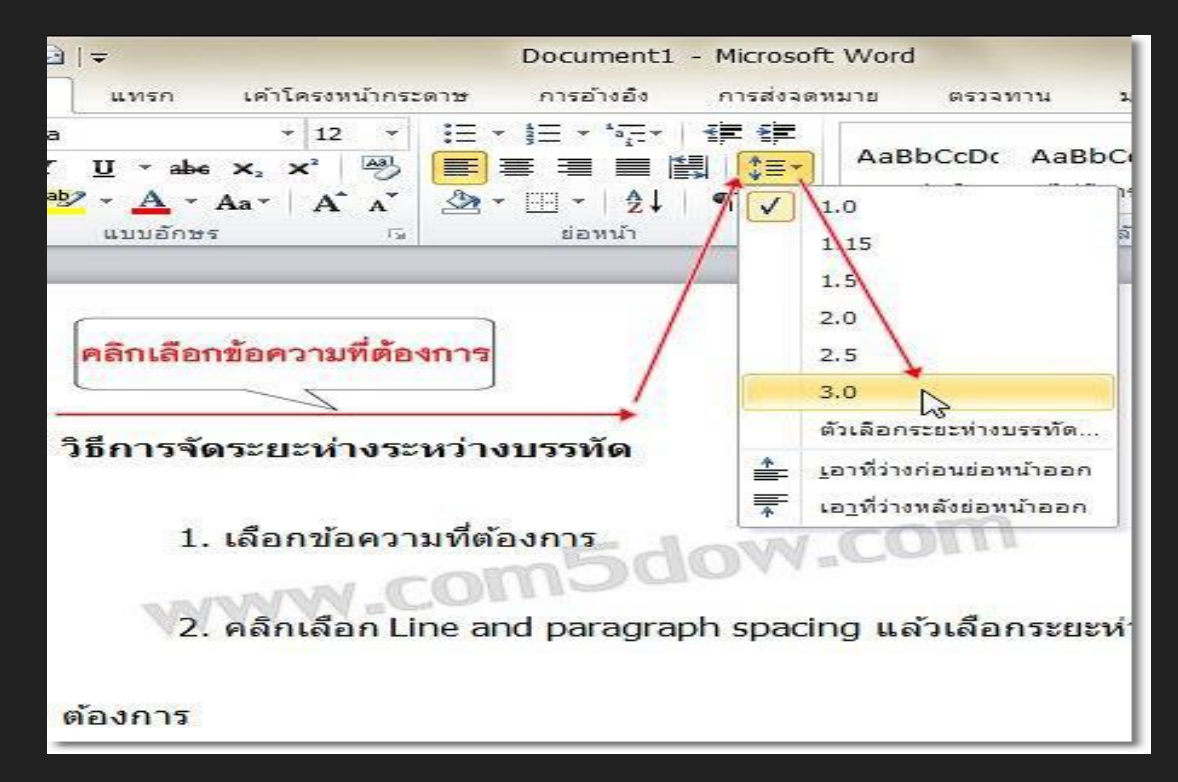

#### การเรียกแสดงแถบไม้บรรทัด ใน Word 2010

#### เรียกแสดงแถบไม้บรรทัด

1. คลิกแท็บ มุมมอง (View)

2. คลิ้กเช็คบ็อกซ์ ไม้บรรทัด (Ruler)

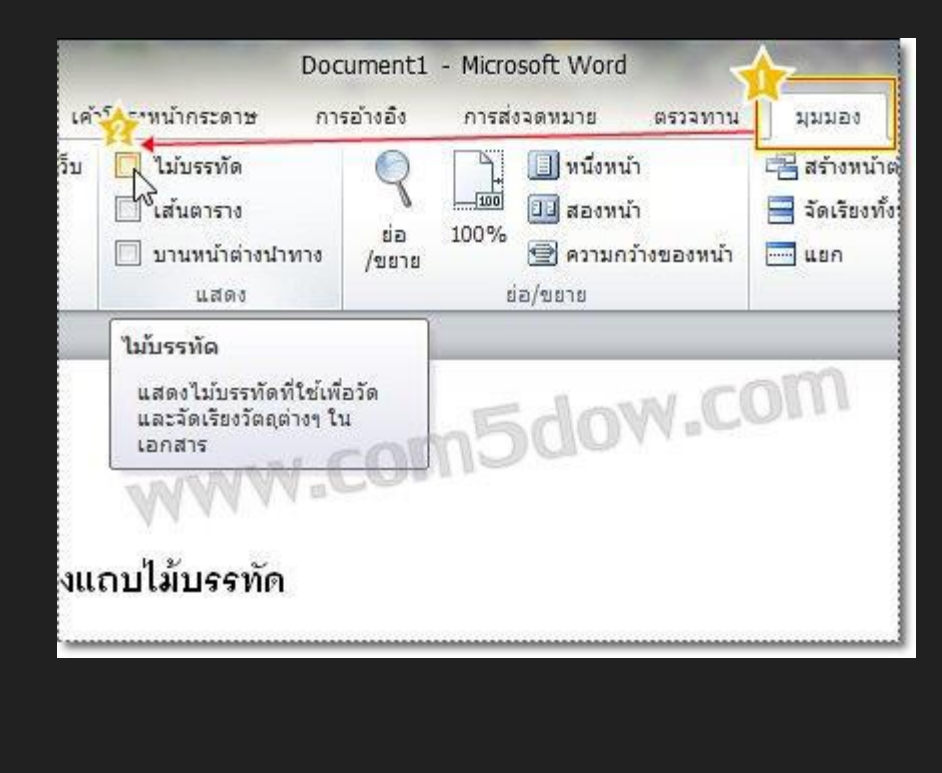

#### 3. แถบไม้บรรทัดก็จะแสดงขึ้นมา

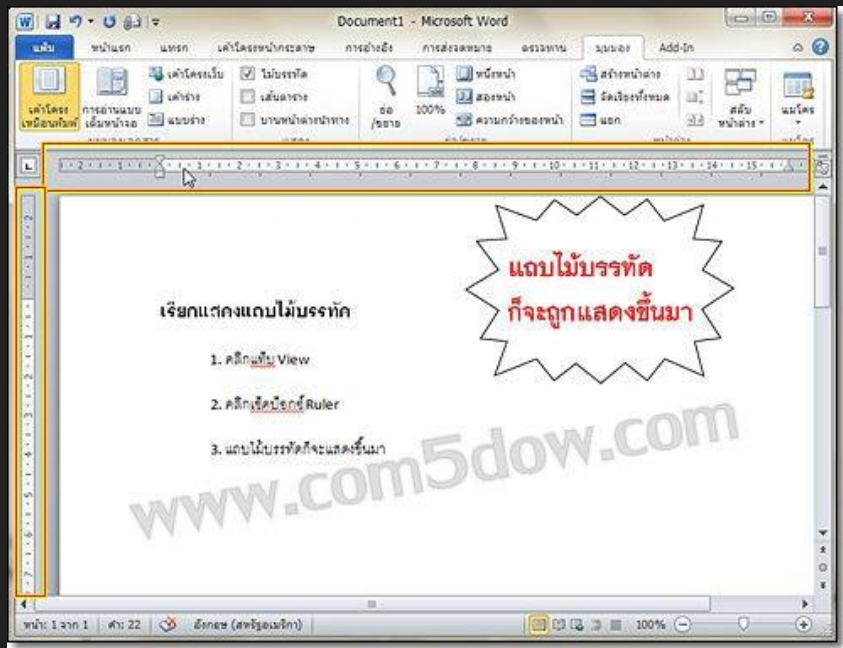

## การจัดระยะย่อหน้า ใน Word 2010

#### Oการจัดระยะย่อหน้า

#### O1. วางเคอร์เซอร์ไว้หน้าข้อความที่ต้องการจัดระยะย่อหน้า

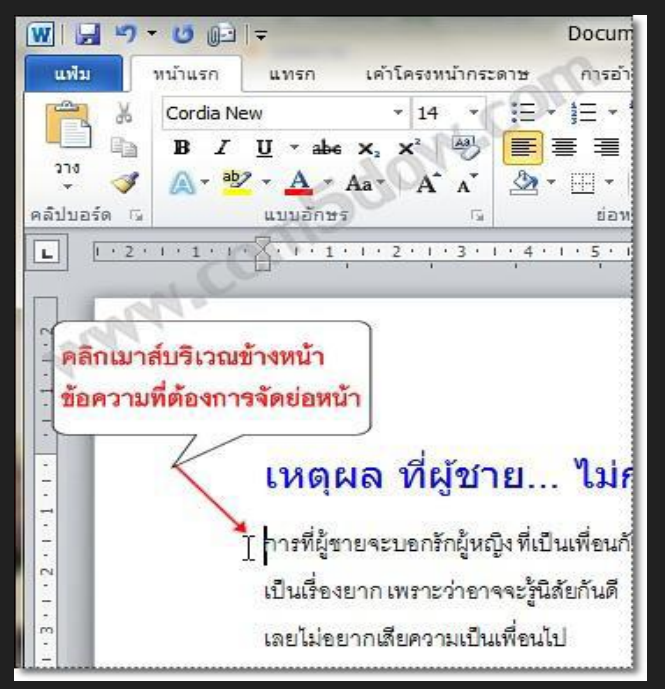

## การจัดระยะย่อหน้า ใน Word 2010

## 2. คลิกลากปรับไอคอน เยื้องบรรทัดแรก (First Line Indent) เพื่อ จัดระยะย่อหน้า

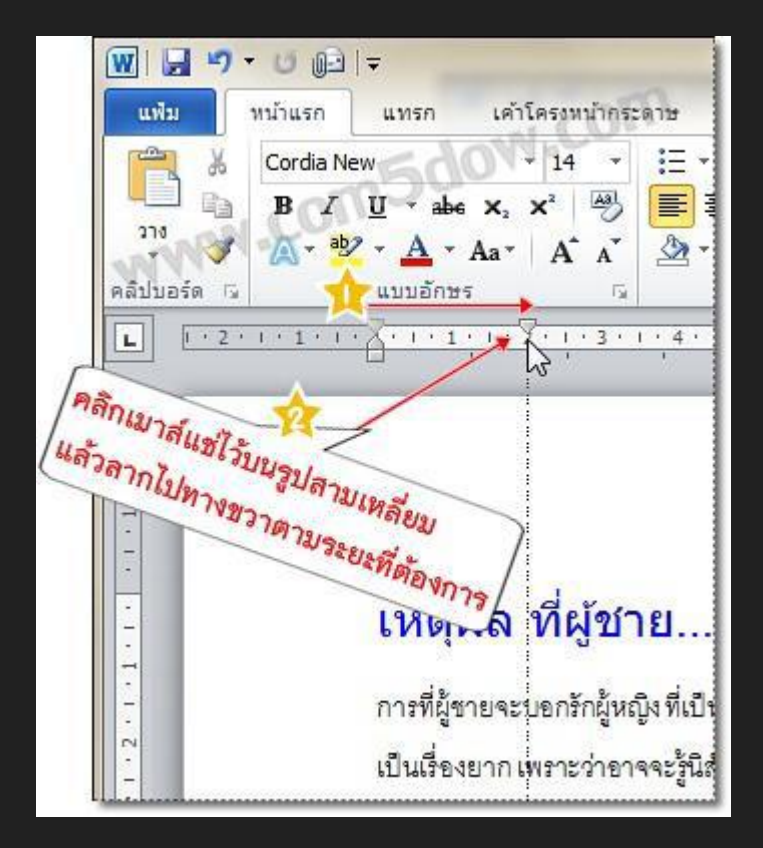

3. จะได้ระยะย่อหน้าตามที่กำหนด

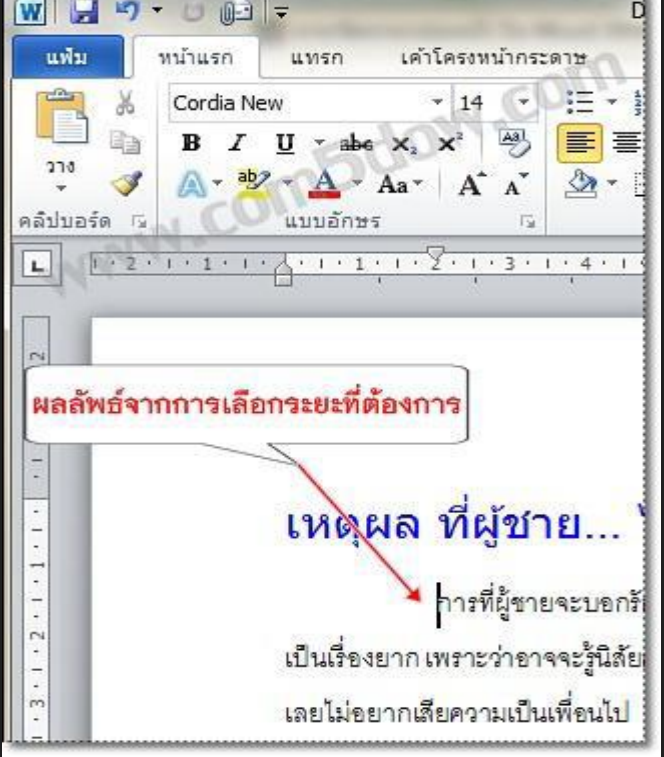

## การจัดคอลัมน์ข้อความหน้าเอกสาร ใน Word 2010

หากเราต้องการจัดคอลัมน์ข้อความในหน้าเอกสาร ซึ่งเป็นการ สร้างข้อความให้ดูน่าสนใจมากยิ่งขึ้น หรือจะจัดคอลัมน์เพื่อไว้สร้าง แผ่นพับ ก็สามารถทำได้ดังนี้

#### จัดคอลัมน์

1. คลิกเลือกข้อความที่ต้องการ

จัดรูปแบบคอลัมน์

2. คลิกแท็บ เค้าโครงหน้ากระดาษ (Page

layout)

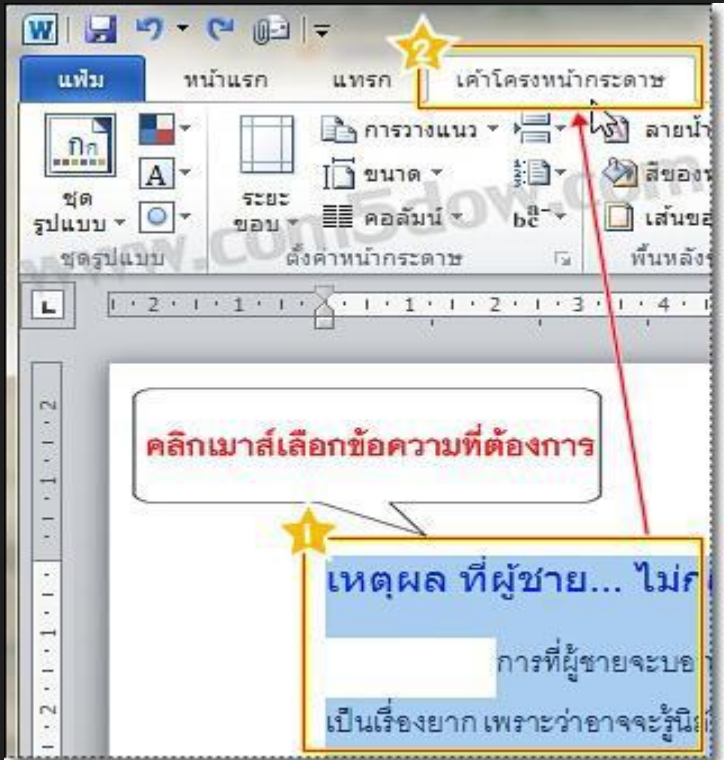

#### การจัดคอลัมน์ข้อความหน้าเอกสาร ใน Word 2010

#### 3. คลิกเลือก คอลัมน์ (**Columns)**

#### แล้วเลือกรูปแบบคอลัมน์ที่ต้องการ

#### 👿 🔚 🌱 🕶 🕞 ᆕ หน้าแรก เค้าโครงหน้ากระดาษ แฟม แทรก 🚡 การวางแนว 🔻 🍋 🖌 A] ลายนไ ปก A -4:0 -1 ขนาด 👻 🔊 สีของ 522 รปแบบ - 🔍 bc --📕 ดอลัมน์ 🦿 🔲 เส้นข ขอบ ชดรปแบบ ตั้ง พื้นหลั หนึ่ง 1 . 2 . 1 . 1 . 1 . L 4 . สอง hr DV. สาม WWW.COI ช้าย ไม่ก่ - 64 -ขวา าะบอส -คอลัมน์เพิ่มเติม... CN. จะรู้นิส

#### ของคอลัมน์ที่กำหนด

| พ.ศ. พ.ศ. เพราะ                                                                                                    | Document1                                                                                        | - Microsoft Wor                                                                 | d                                                                                                    |                                              | 0                                        |     |
|----------------------------------------------------------------------------------------------------|--------------------------------------------------------------------------------------------------|---------------------------------------------------------------------------------|----------------------------------------------------------------------------------------------------|----------------------------------------------|------------------------------------------|-----|
| Line         Line         Line <thline< th="">         Line         Line         <thl< th=""><th>อารยังย์ง<br/>อารน้ำ * ก<br/>ส่งออกหน้า * รี<br/>เส่งของของหน้า<br/>มหลักของหน้า<br/>1 * 6 - ( * 7 A]</th><th>nsufas<br/>nsufas<br/>₩ 0 100.</th><th>6120111         1           52021978         1           1         0         N.           1         10         N.           1         1         1</th><th>13+ + + 1</th><th>Add-In<br/>4 - 1 + 15 - 1 + 16 -</th><th>a 🖌</th></thl<></thline<> | อารยังย์ง<br>อารน้ำ * ก<br>ส่งออกหน้า * รี<br>เส่งของของหน้า<br>มหลักของหน้า<br>1 * 6 - ( * 7 A] | nsufas<br>nsufas<br>₩ 0 100.                                                    | 6120111         1           52021978         1           1         0         N.           1         10         N.           1         1         1 | 13+ + + 1                                    | Add-In<br>4 - 1 + 15 - 1 + 16 -          | a 🖌 |
| เหตุผล ที่ผู้ข่าย ไม่กล้าม<br>ผู้หญิง<br>การที่ผู้รายจะบรกรักผู้จ<br>กันคบกันมานาน<br>เป็นเรื่องยาก เพราะว่ายาจจะรู้นิลัยกันไ<br>เลยไม่อยากเสียความเป็นเพื่อนไป<br>หรืออาจจะเป็นเพราะเศยบอกรักมาแล้ก<br>                                                                                                    | เอกรัก<br>ญังที่เป็นเพียน<br>ครั้งหนึ่ง<br>OMS                                                   | I<br>ชิงๆแล้ะ<br>ชิงุ้งาะดั<br>ถ้าบะกไข<br>ด้วามเป็น<br>ด้วยเพื่อ<br>เพียงเพื่อ | ะจำเบินด้วยหรือ?<br>องบอารักผู้หญิงเสม<br>ปนไวผู้หญิงไม่ได้รัก<br>แหลื่อนกิจะหายไป แ<br>เทยบางคนจึงเมือกร่<br>รักษาความเป็นเพื่อ<br><b>V_COI</b>  | แขไป<br>ทำยังไส<br>ทั้งช่วงกที<br>ทั้งช่วงกท | iะ?<br>เหลือน้อยลง<br>กรัก<br>มุ่มากกร่า |     |
| ชมโบปลาคป ศาย 248 🝼 โดย                                                                                                    |                                                                                                  |                                                                                 |                                                                                                    | Ⅲ 100                                        | o% ⊖ = 0                                 | •   |

4. ข้อความจะถูกจัดวางในรูปแบบ

#### การจัดคอลัมน์ข้อความหน้าเอกสาร ใน Word 2010

คอลัมน์เพิ่มเติม...

หากเราต้องการกำหนดความกว้างของแต่ละคอลัมน์แบบละเอียด

ู่ก็สามารถทำได้ ดังนี้

ที่ปุ่ม คอลัมน์ (Columns)
 ให้เลือก คอลัมน์เพิ่มเติม...

(More Columns...)

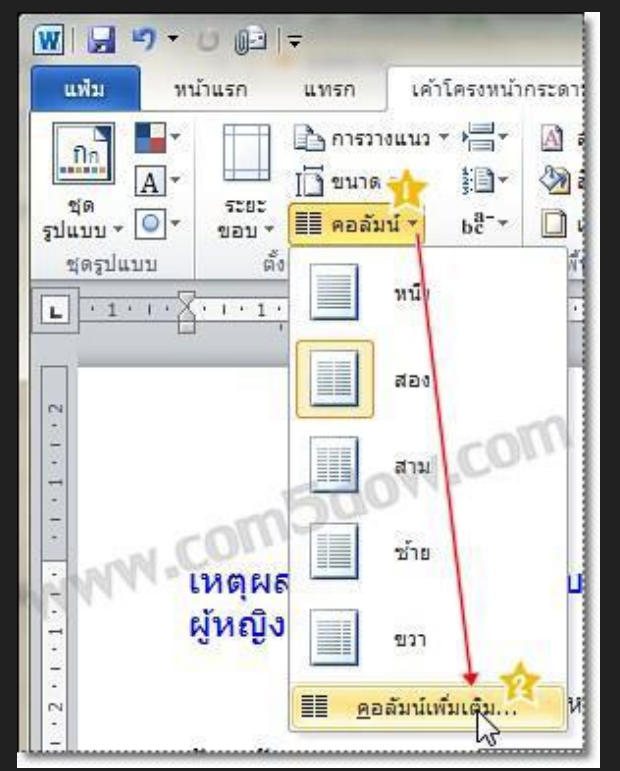

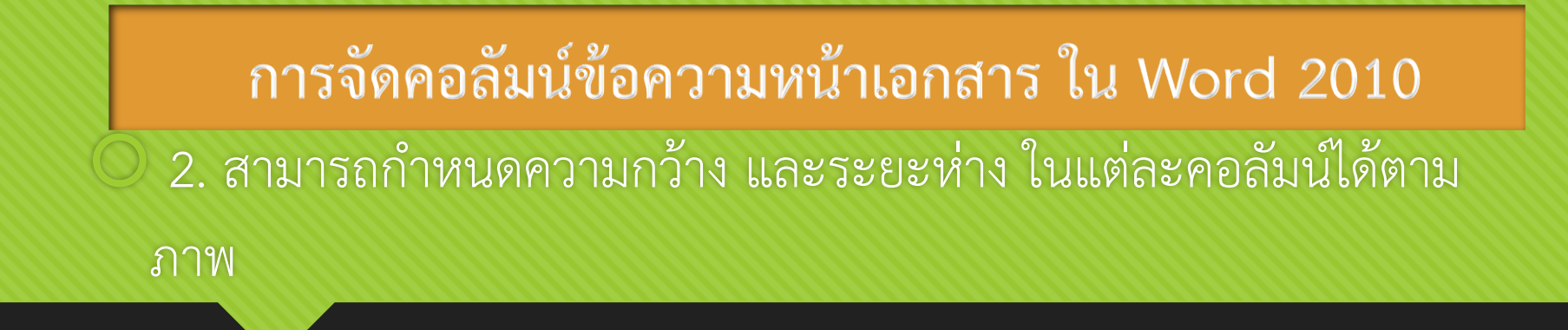

| ลับน์ที่ต้ | ค่าที่ตั้งไว้<br><u>ม</u> นึ่ง<br>องการกำเ                                                            | a <u>a</u> o                                                                             | <u>ส</u> าม           |     | ช้า <u>ย</u><br>โ.สันด้า | <u>ขว</u> า<br>นระหว่า <u>ง</u> คอลัมน์ |
|------------|----------------------------------------------------------------------------------------------------|------------------------------------------------------------------------------------------|-----------------------|-----|--------------------------|-----------------------------------------|
|            | คอ <u>ลั</u> มน์ที่:<br>1:<br>2:<br><mark> ทำหน</mark><br>1:<br>0.00000000000000000000000000000000000 | คว <u>า</u> มกว้าง:<br>7.34 ชม. 🖨<br>7.34 ชม. 🖨<br><b>0ความกว้าง</b><br>างของคอลัมน์เท่า | ระยะห่าง:<br>1.25 ชม. |     | แสดงตัว                  |                                         |
| ,          | ไาไปใช้กั <u>บ</u> :                                                                                  | ทั้งเอกสาร                                                                               |                       | (R) | เริ่มคอ<br>กลง           | งลัมน์ใหม่<br>ยกเลิก                    |

## การใส่กรอบให้ข้อความ ใน Word 2010

 การใส่กรอบข้อความ เป็นการช่วยเพิ่มความโดดเด่นให้กับเอกสาร มักใช้กับเอกสารที่ ต้องการความสวยงามเป็นหลัก เช่น แคตตาล็อกสินค้า

หรือปกรายงานต่าง ๆ เป็นต้น ซึ่งการใส่ขอบหน้ากระดาษนั้นทำได้โดย

#### O วิธีการการใส่กรอบให้ข้อความ

O 1. ใช้เมาส์เลือกข้อความที่ต้องการ

| Document1 - Mici                                    | rosoft Word                                                  |
|-----------------------------------------------------|--------------------------------------------------------------|
| รก แทรก เค้าโครงหน้ากระดาษ การอ้างอิง การ           | ส่งจดหมาย ครวจหาน มุมมอง Add-In                              |
| sana New - 16 - : : - : : - : : : : : : : : : : : : | اللہ AaBbCcDi AaBbCcDi AaBbCc<br>รูปกลี รูไมมีการ ทัวเรือง 1 |
| แบบอักษร                                            | ณ ลักษณะ                                                     |
| ใช้เมาส์เลือกช้อค                                   | เวามที่ต้องการก่อน                                           |
| ใช้เมาส์เลือกข้อค                                   | าวามที่ต้องการก่อน                                           |

**การใส่กรอบให้ข้อความ ใน Word 2010** 2. คลิกแท็บ หน้าแรก (Home)

3. คลิกเลือก เส้นขอบ (Border) > เส้นขอบและแรเงา.. (Border and Shading)

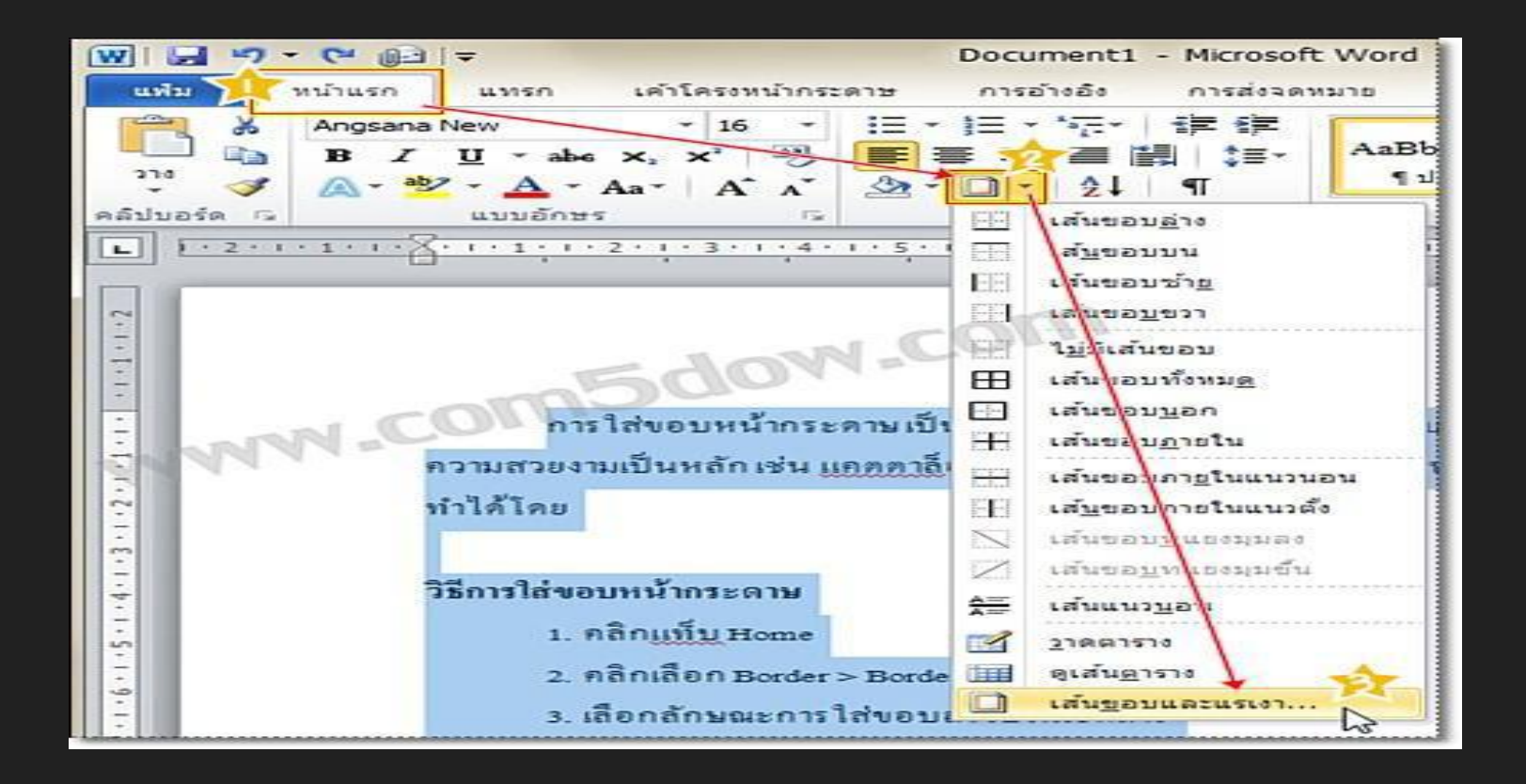

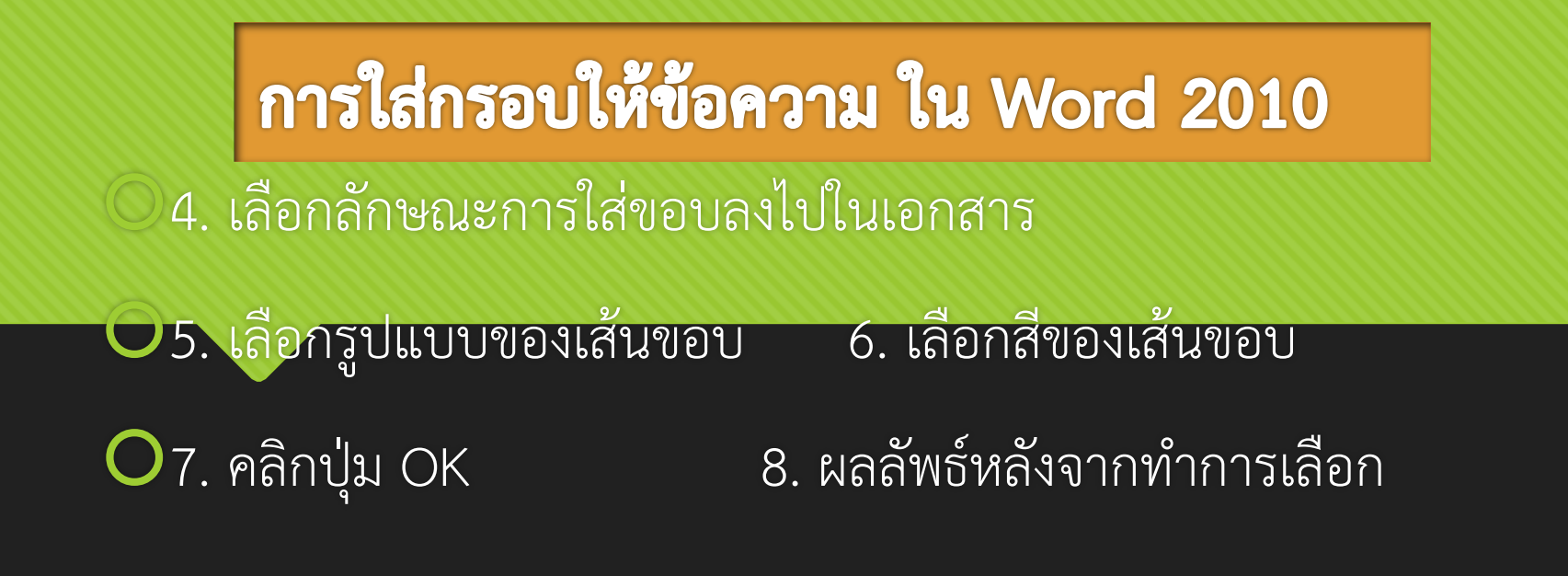

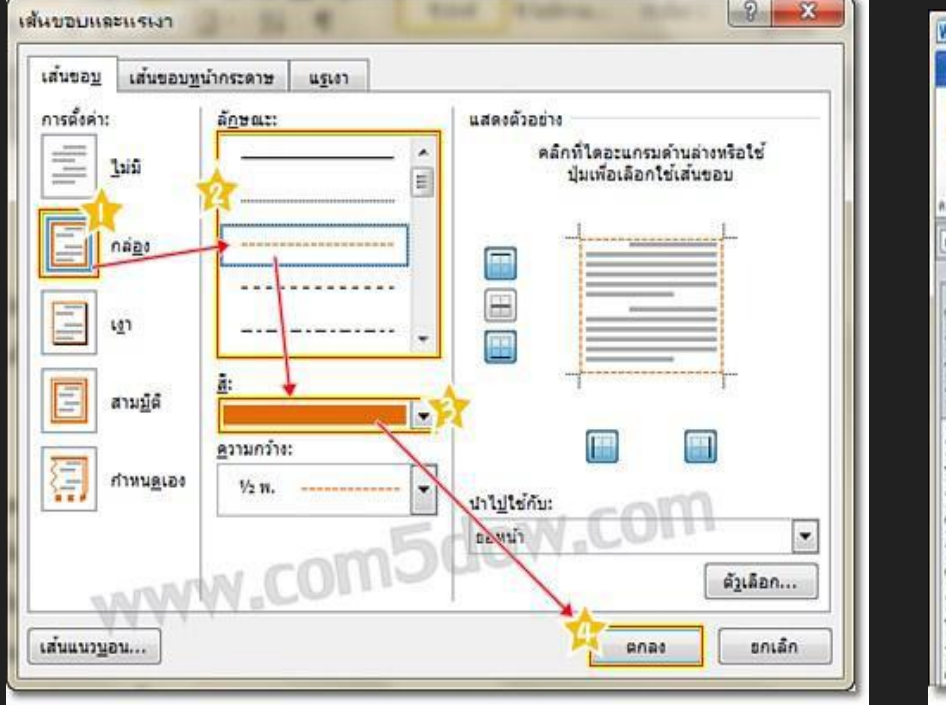

| W                                                                                                    | Document1 - Microsoft                                                                | Word                                                                                  | 0 0 X                                   |
|----------------------------------------------------------------------------------------------------|--------------------------------------------------------------------------------------|---------------------------------------------------------------------------------------|-----------------------------------------|
| นประ หน่าแรก แทรก เค่าโครรสนำกระด                                                                                                    | าษ การอำเอีย การสระดาร                                                               | เกม ครวจหาน อุปออย Add-In                                                             | 0 0                                     |
| Angsana New         16           B         I         10           Image: State State | 田・田・伝・律律<br>事業調査語 語:<br>強・ロ・21 年<br>standa で                                         | AaBbCcD, AaBbCcD, AaBbCc, and abbCcD, fullows, Suiter 1                               | A A A I A A A A A A A A A A A A A A A A |
| <ul> <li>1 2211 1 11 4 11 1 2 11 2 11 2 11 2 11</li></ul>                                                                                                    | <b>ผลลัพธ์จากการเ</b><br>ามเป็นการช่วยสร้างความโดดเด่<br>ดกาล้อดสินค้าหรือปกรายงานค่ | ลือก<br>มาหักบอกสาร มักไข้กับเอกสารที่ต้องการ<br>มายันต้น ซึ่งการไส่ขอบหน้ากระดามนั้น |                                         |

## การใส่สีพื้นหลังให้กับเอกสาร ใน Word 2010

การสร้างความสวยงามให้เอกสารด้วยการกำหนดสีให้กับหน้ากระดาษของเอกสาร นั้น ทำได้โดย

#### Oวิธีการใส่สีพื้นหลังให้กับเอกสาร

O1. คลิกแท็บ เค้าโครงหน้ากระดาษ (Page Layout)

O2. คลิกเลือก สีของหน้า (Page Color) แล้วเลือกสีที่ต้องการ

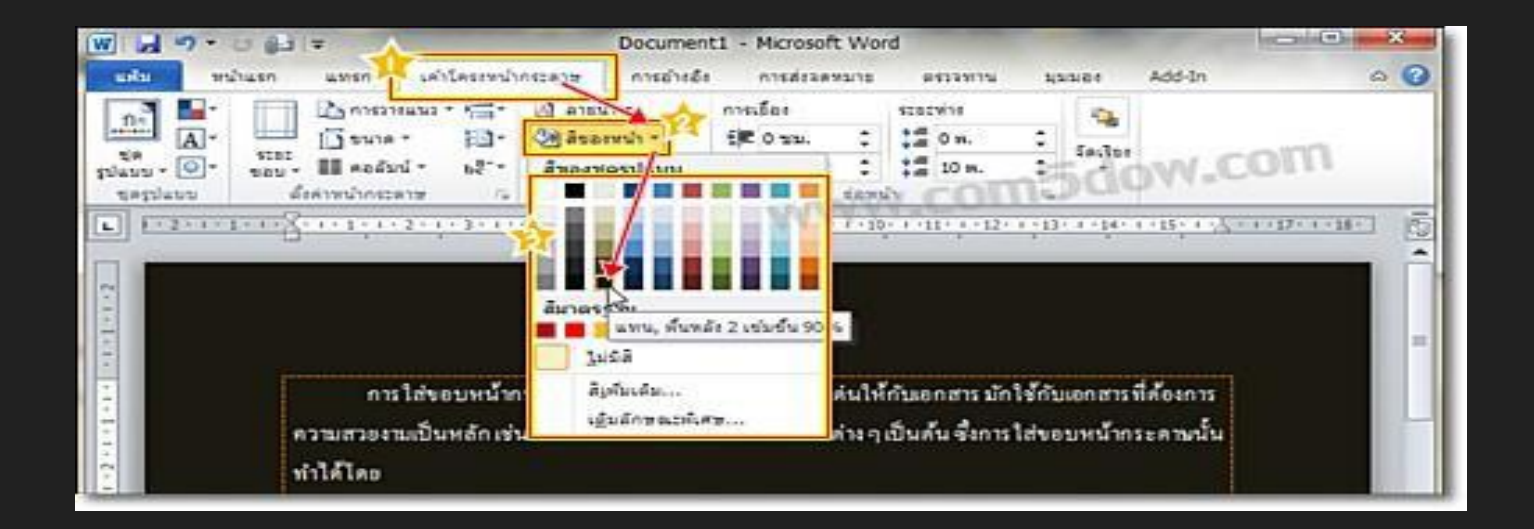

## การใส่สีพื้นหลังให้กับเอกสาร ใน Word 2010

#### หน้าเอกสารก็จะถูกเปลี่ยนสีตามที่เราได้เลือก

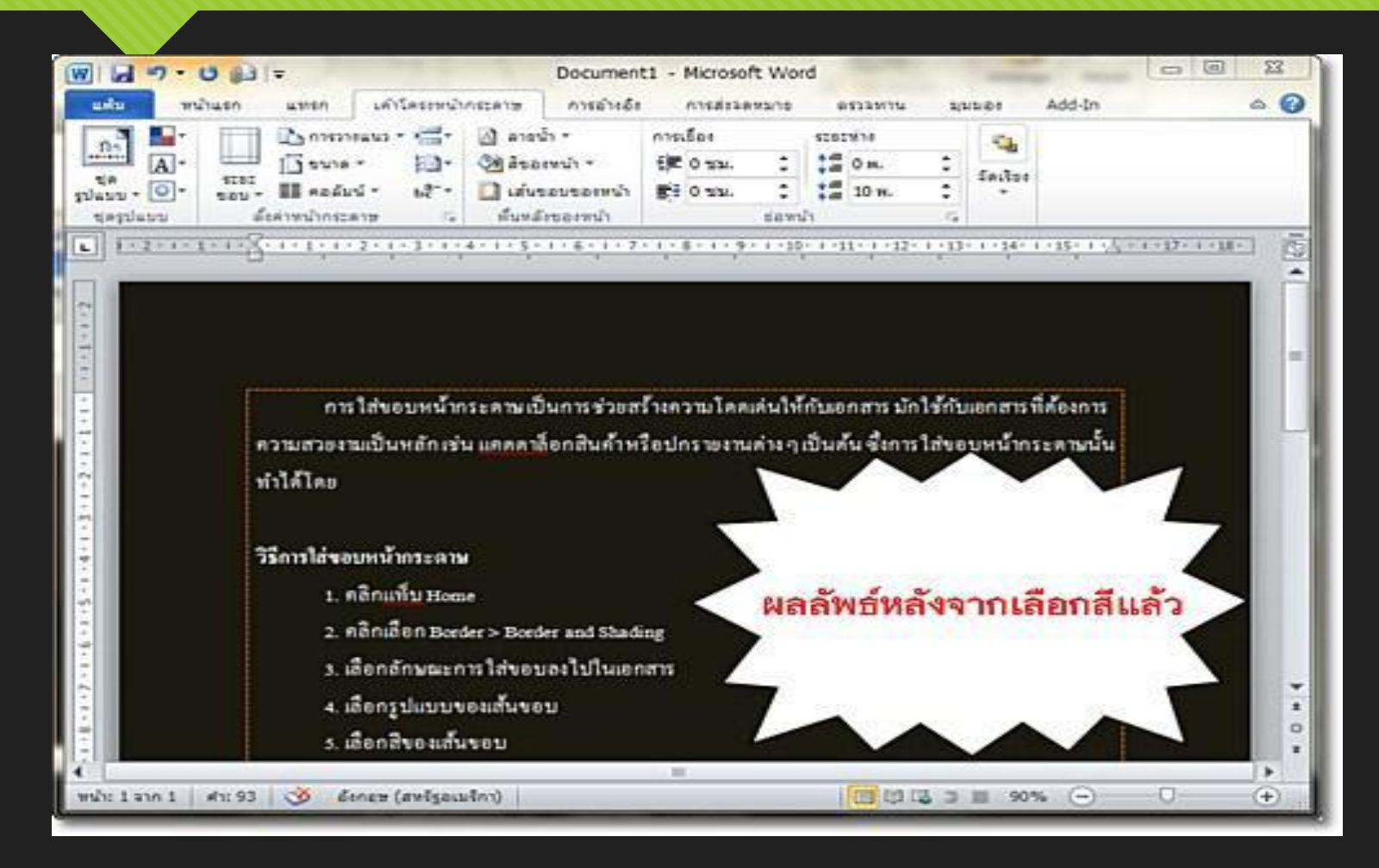

## การปรับแต่งเอกสารด้วย Theme ใน Word 2010

O Theme เป็นชุดรูปแบบสำเร็จรูปที่ใช้ในการปรับแต่งเอกสาร ซึ่ง Theme ที่ใช้ใน Microsoft Word 2010 นั้นมีอยู่หลายลักษณะ ด้วยกัน ซึ่งมีวิธีการดังนี้

**O**วิธีการปรับแต่งเอกสารด้วย Theme

Oการใช้งานชุดสี Theme Color

Oเป็นชุดสีที่จะนามาใช้งานกับสไตล์ของรูปแบบ รูปวาด ตาราง หรือ กราฟต่าง ๆ ที่สร้างขึ้นมาใน Microsoft Word 2010 ซึ่งการใช้งานชุดสี Theme Color นั้น ทำได้โดย

## การปรับแต่งเอกสารด้วย Theme ใน Word 2010

#### O วิธีการปรับแต่งเอกสารด้วย Theme

#### ○ 1. คลิกแท็บ เค้าโครงหน้ากระดาษ (Page Layout)

O2. คลิกแท็บ สีของชุดรูปแบบ แล้วเลือกชุดสีที่ต้องการ

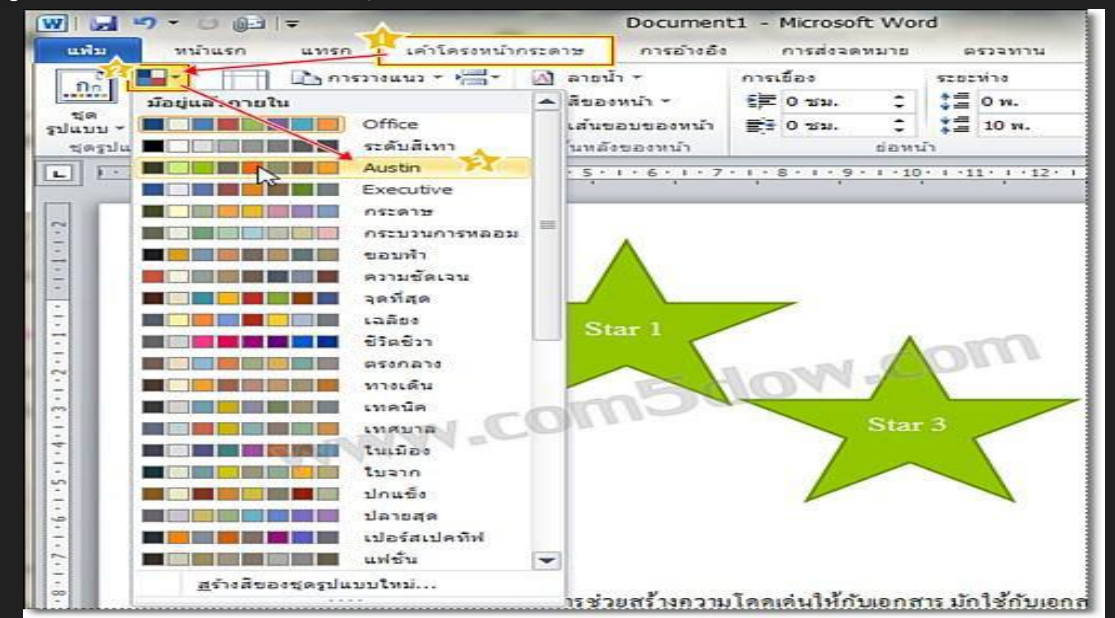

## การปรับแต่งเอกสารด้วย Theme ใน Word 2010 3. รูปแบบชุดสีที่เลือกก็จะแสดงขึ้นมา

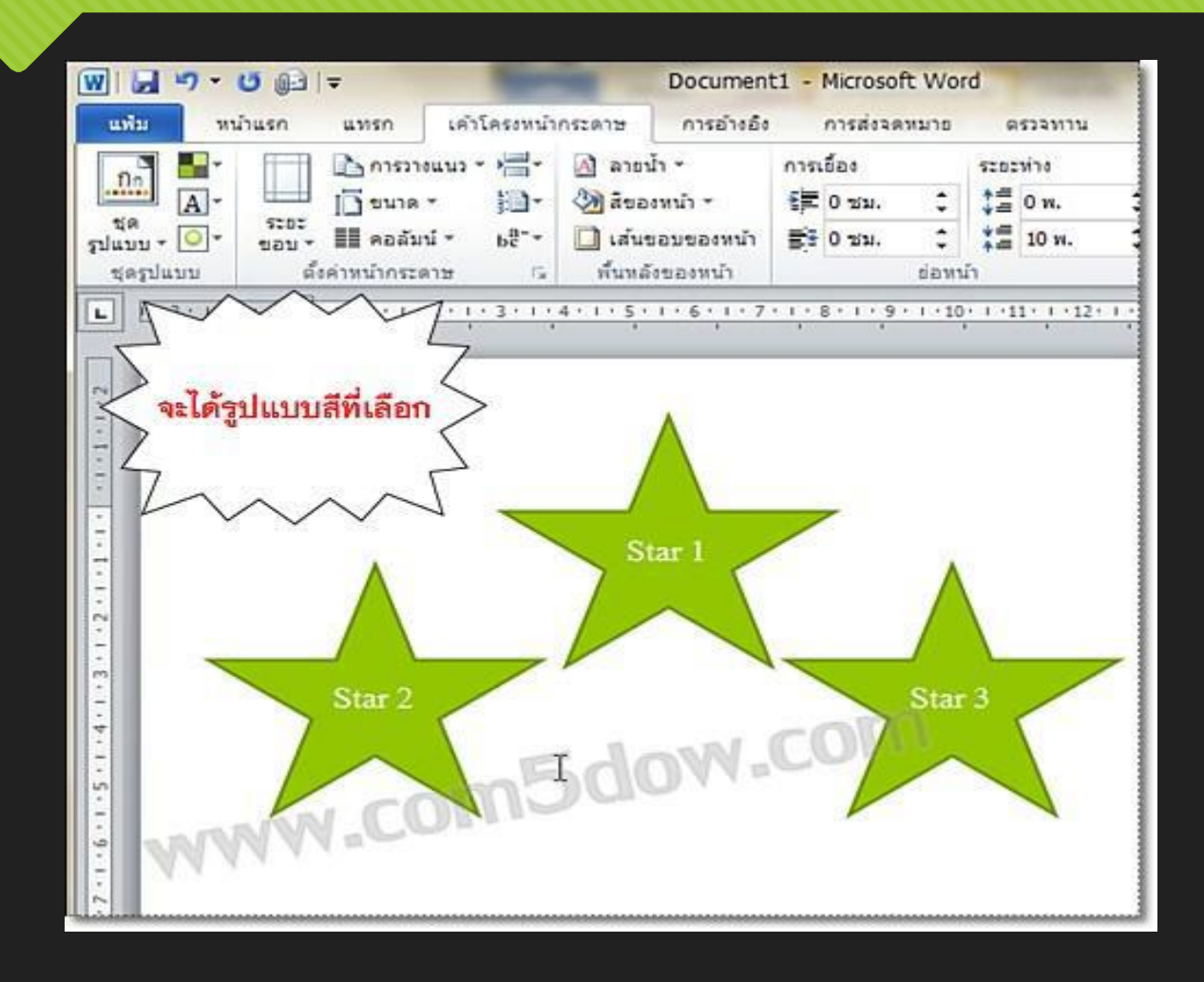

# การใช้ชุด Theme ทั้งชุด

Oเป็น Theme สำเร็จรูปที่มีการกำหนดทั้งรุ และสีสันต่าง ๆ ไว้เป็นที่เรียบร้อยแล้ว ซึ่งการใช้ Theme ในลักษณะนี้ ทำได้โดย

O1. คลิกแท็บ เค้าโครงหน้ากระดาษ (Page Layout)

O2. คลิกเลือก Theme แล้ว เลือกชุดรูปแบบ Theme ที่ต้องการ

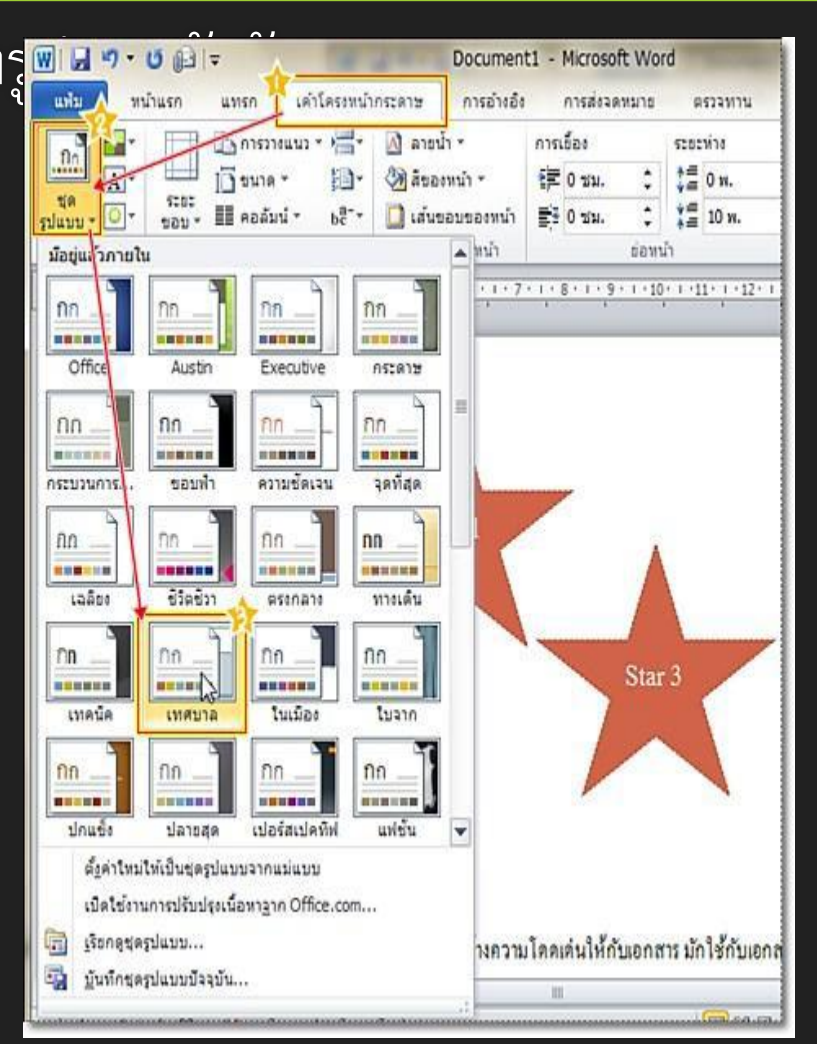

# การใช้ชุด Theme ทั้งชุด

#### 3. Theme จะถูกปรับเปลี่ยนตามรูปแบบที่เลือก

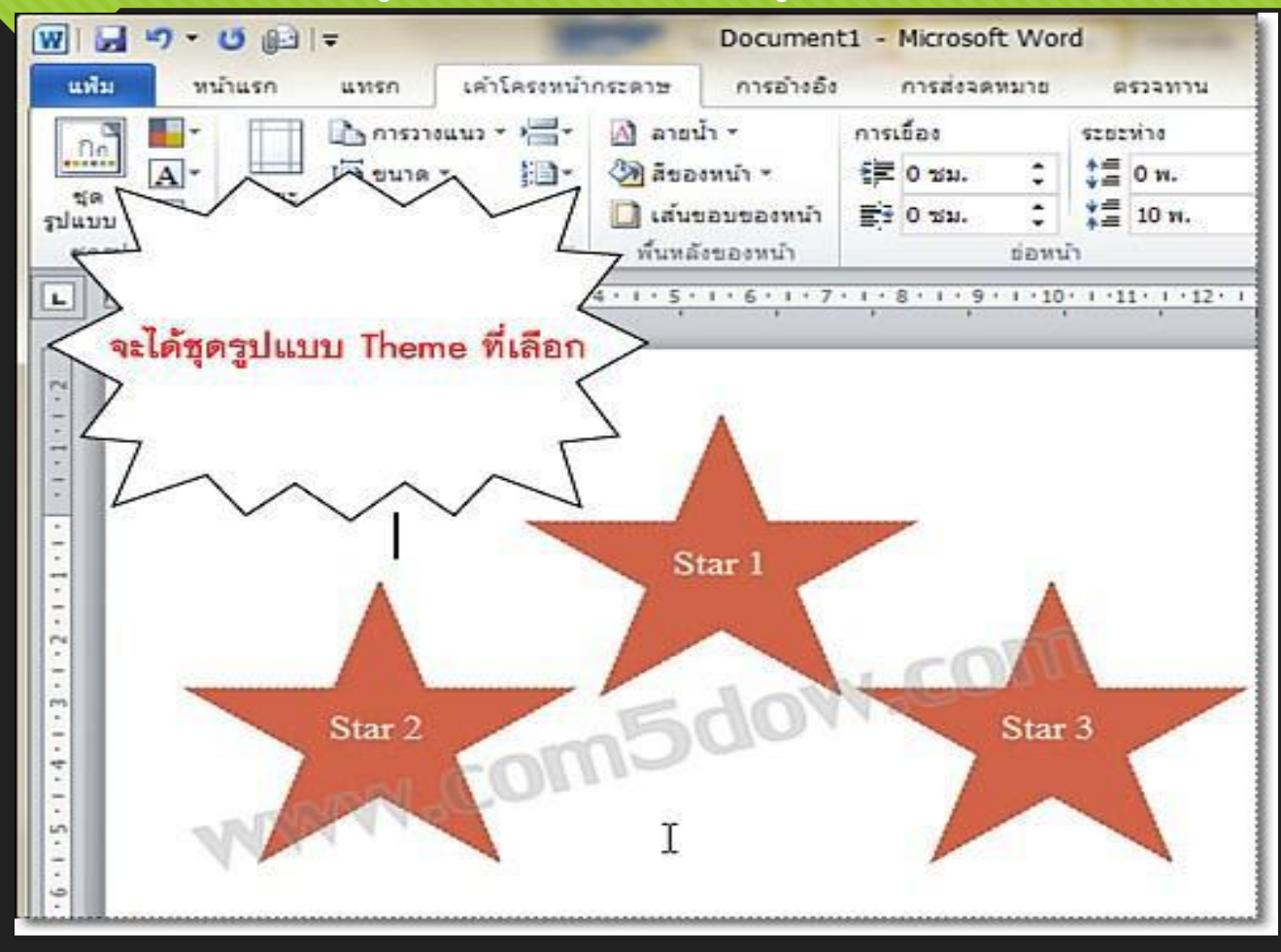

## การละเว้นคำผิด ใน Word 2010

• บางครั้งการป้อนข้อมูลลงไปในเอกสาร ก็จะมีคำบางคำซึ่งเป็นศัพท์
 เฉพาะที่ไม่มีอยู่ในพจนานุกรม ซึ่งเมื่อโปรแกรมตรวจเจอ
 คำเหล่านี้ก็จะแจ้งว่าเป็นคำที่เขียนผิด ซึ่งถ้าต้องการยกเว้นไม่ใช้
 โปรแกรมตรวจสอบว่าคำเหล่านี้เป็นคำที่เขียนผิด สามารถทำได้ดังนี้
 วิธีการละเว้นคำผิด

1. คลิกเมาส์ที่คำที่ต้องการยกเลิกการตรวจสอบ แล้วเลือกคำสั่ง ละ เว้นทั้งหมด (Ignore All)
## การละเว้นคำผิด ใน Word 2010

#### วิธีการละเว้นคำผิด

## 1. คลิกเมาส์ที่คำที่ต้องการยกเลิกการตรวจสอบ แล้วเลือกคำสั่ง ละ เว้นทั้งหมด (Ignore All)

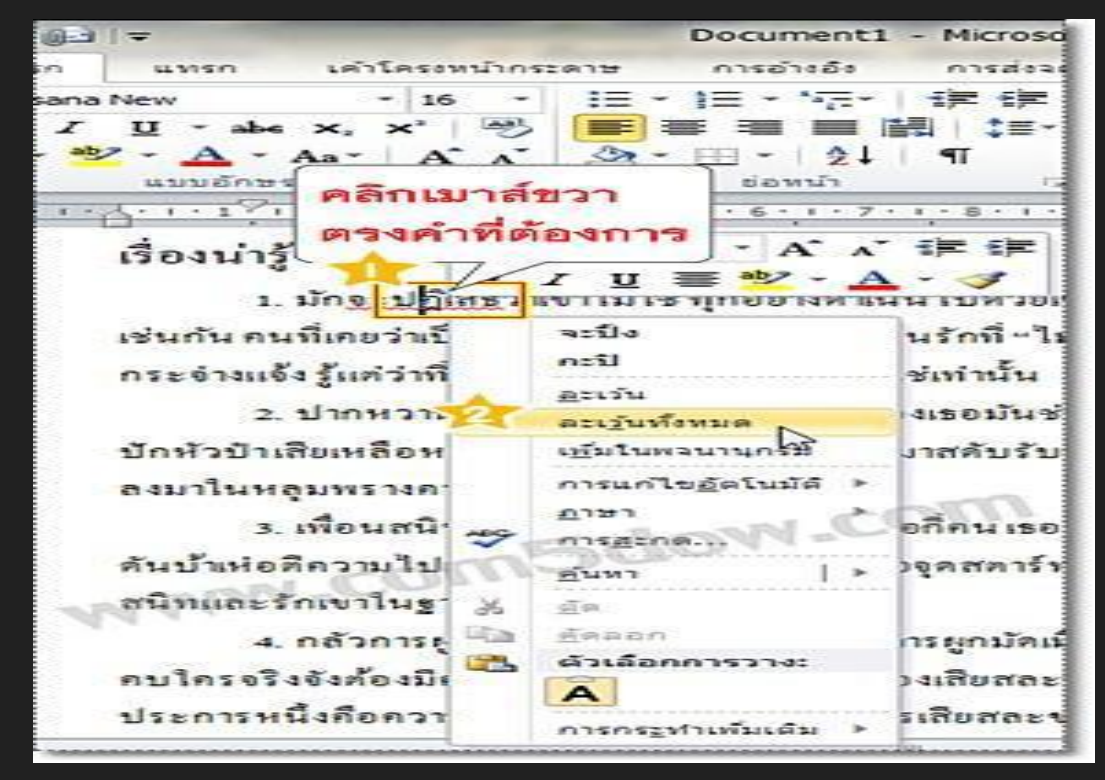

2. คำที่เลือกก็จะได้รับการยกเว้นไม่ให้แจ้งเตือนว่าเป็นคำผิด

# การค้นหาคำในเอกสารของ Word 2010

#### วิธีการค้นหาคำในเอกสาร

 คลิกแท็บ หน้าแรก (Home)
คลิกเลือก แก้ไข (Editing) > ค้นหา (Find) หรือคีย์ลัด Ctrl ค้างไว้ แล้วตามด้วยปุ่ม F บนคีย์บอร์ด (Ctrl+F)
พิมพ์คำที่ต้องการค้นหาลงไปในช่อง Navigation

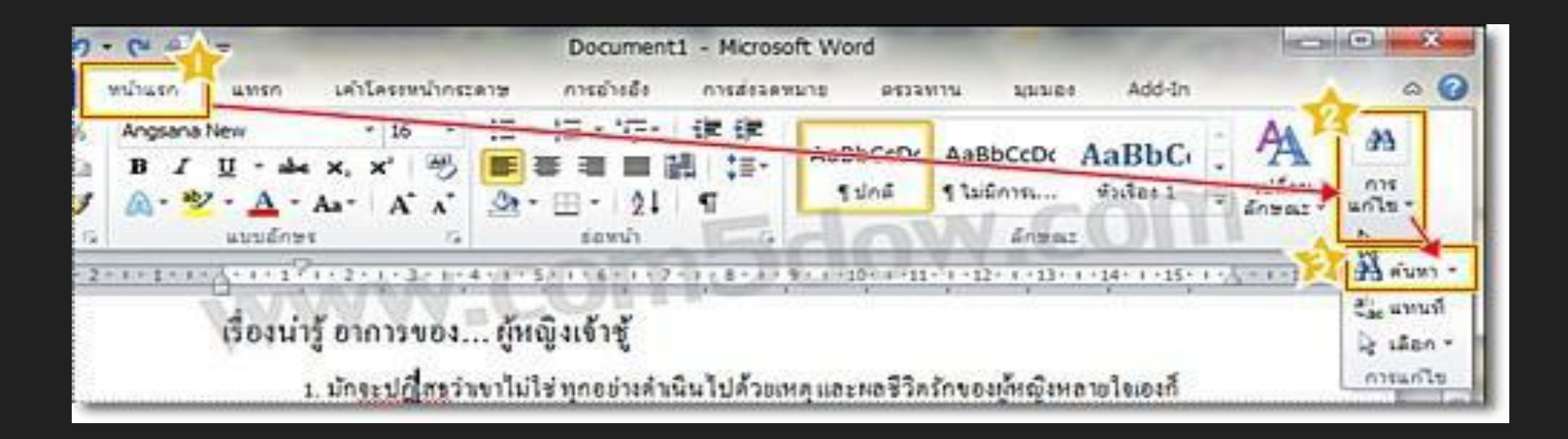

# การค้นหาคำในเอกสารของ Word 2010

### 4. คำที่ต้องการค้นหาก็จะแสดงขึ้นมา

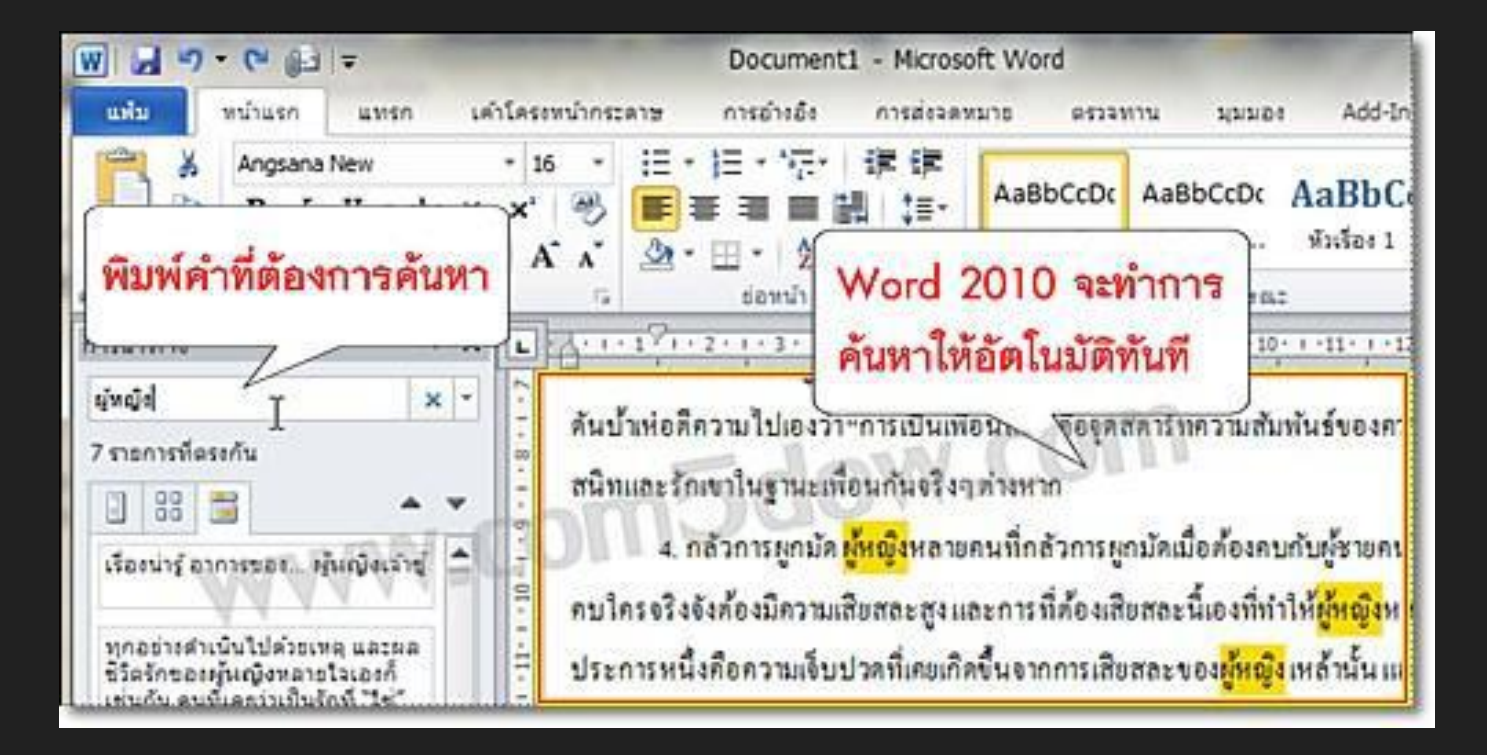

# **คำถามหรือข้อสงสัย**